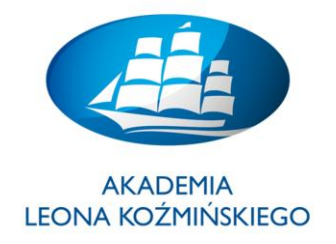

# Systemy informatyczne w księgowości

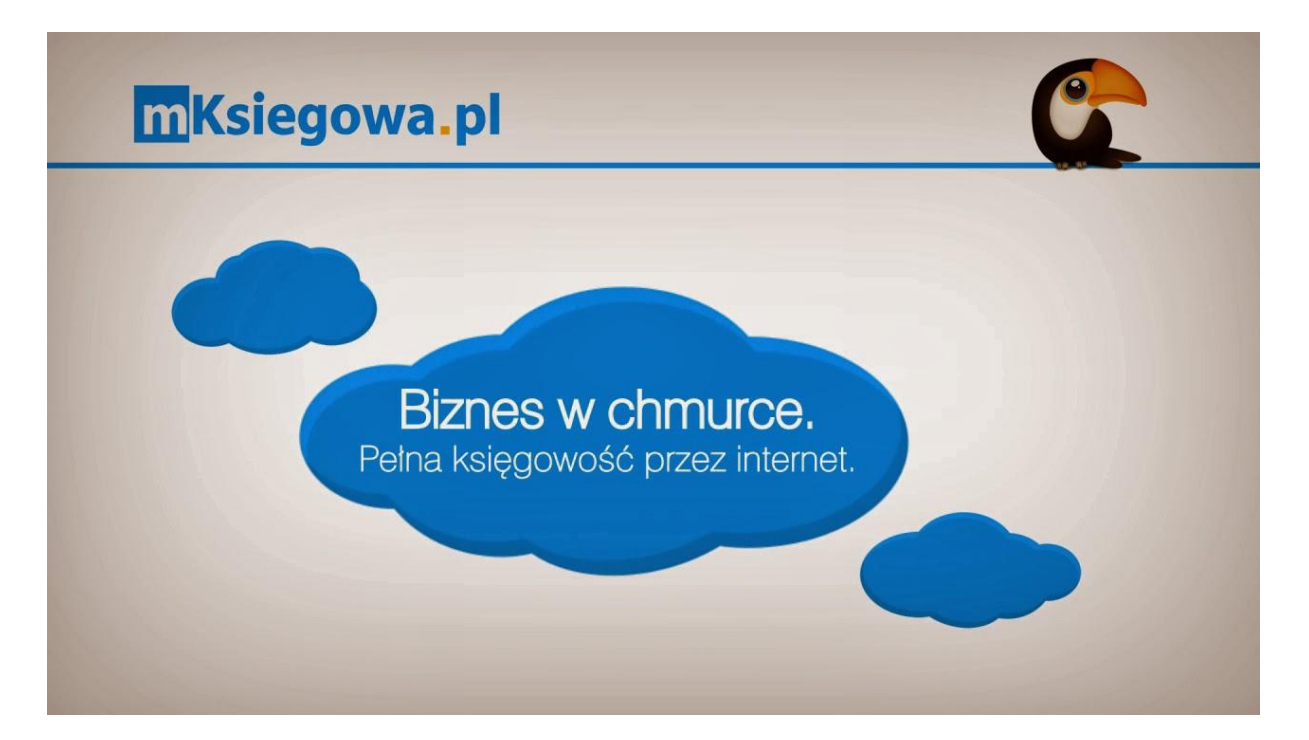

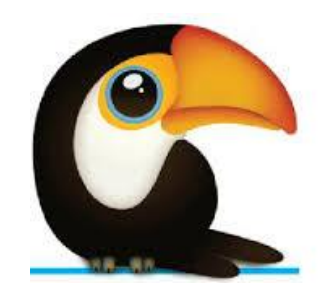

dr Marian Krupa

2020

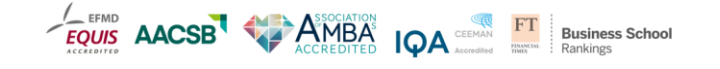

kozminski.edu.pl

ul. Jagiellońska 57/59, 03-301 Warszawa, tel. 22 519 21 00, akademia@kozminski.edu.pl

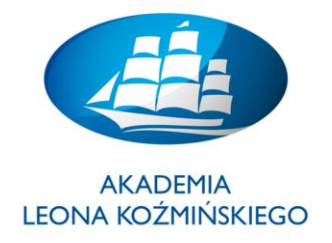

#### AGENDA:

- 1. Wprowadzenie do pracy w mksięgowa.pl
- 2. Praca w obszarze "Dokumentacja"
- 3. Praca w obszarze "Ustawienia wyświetlania"
- 4. Skróty klawiszowe nawigacja w systemie
- 5. Księgowanie (wystawianie) FAKTURY zakupowej oraz raportowanie
- 6. Lokalizacja magazynów, Kategorie towarów oraz Kartoteka towarowa
- 7. Księgowanie (wystawianie) FAKTURY sprzedażowej oraz raportowanie
- 8. Zarządzanie planem kont Księgi Głównej (KG) konta syntetyczne / analityczne
- 9. LOGISTYKA: Transakcje w zakresie obsługi magazynów i ruchów materiałowych
- 10. Proces obsługi zakupów: Zamówienie / PZ / Faktura VAT / Płatność / Rozliczenie
- 11. Proces obsługi sprzedaży: Oferta / Zamówienie / WZ / Faktura / Płatność / Rozliczenie
- 12. Proces obsługi magazynu: Bilans otwarcia / Przyjęcia / Wydania / Przesunięcia
- 13. Test sprawdzający podsumowanie
- 14. Obsługa środków trwałych

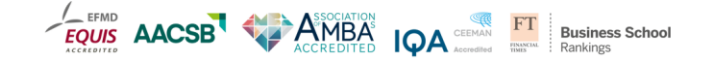

\*\*\*

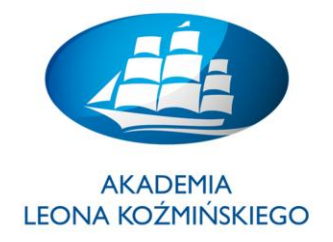

#### <u>Ćwiczenie 1.</u>

- PRACA W SYSTEMIE: Aby rozpocząć pracę w systemie "mKsiegowa.pl"
- W "Google" podaj: "mksięgowa" oraz wybierz "Demo"
- Zaloguj się do systemu poprzez przycisk "Login"

| <u>Plik Edycja Widok Historia Zakładki Narzędzia Pomoc</u>                                                                                                    | and the second second second                                  | 10 Th 10 Th 10 Th                                                                                                    | -     | -  |     | × |
|----------------------------------------------------------------------------------------------------|---------------------------------------------------------------|----------------------------------------------------------------------------------------------------|-------|----|-----|---|
| Program księgowy online - de × +                                                                                                    |                                                               |                                                                                                    |       |    |     |   |
| S 🗲 🖴 ERPmobile S.A. (PL)   https://mksiegowa.pl/demo-z-vat/index.php/                                                                                                    |                                                               | ∀ C <sup>a</sup> Q Szukaj                                                                                                  | 4 1   | 自公 | * 9 |   |
| 📓 Często odwiedzane 🗋 Pierwsze kroki <u>S</u> Aktualności                                                                                                    |                                                               |                                                                                                    |       |    |     |   |
| mKsiegowa.pl                                                                                                    |                                                               | Kontakt   Moje konto                                                                                                    |       |    |     |   |
| mKsiegowa.pl to:                                                                                                    | Login                                                         |                                                                                                    | 813 🛏 |    |     |   |
| <ul> <li>Księga główna</li> <li>Sprzedaź</li> <li>Zakupy</li> <li>Magazyn</li> <li>Rozrachunki</li> <li>Rozliczenie projektów</li> <li>Raporty</li> <li>Indywidualne uprawnienia użytkowników</li> <li>Wielowalutowość</li> <li>Wielojęzyczny interfejs użytkownika</li> <li>i wiele innych</li> </ul> | Nazwa użytkownika<br>Hasło<br>Firma<br>Zaloquij sie jako użyt | uzytkownikdemo         •••••••         Sukces sp. z o. o. ▼         Login         tkownik' uzytkownikdemo z basłem: passwo | rd    |    |     |   |
| Pomoc mKsięgowej - zodacz                                                                                                    | zaloguj się jako uzyl                                         | Reset hasia                                                                                                    | iu.   |    |     |   |
| Wersja 2.11.                                                                                                    | 3 Build 25.12.2014 - Login —                                  | - mKsiegowa.pl                                                                                                    |       |    |     |   |

• Zapoznaj się z krótkim filmikiem opracowanym przez producenta programu:

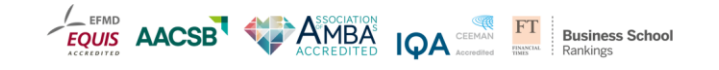

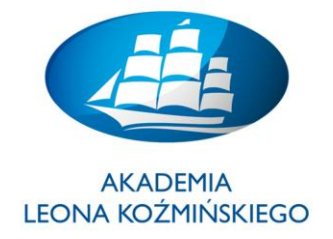

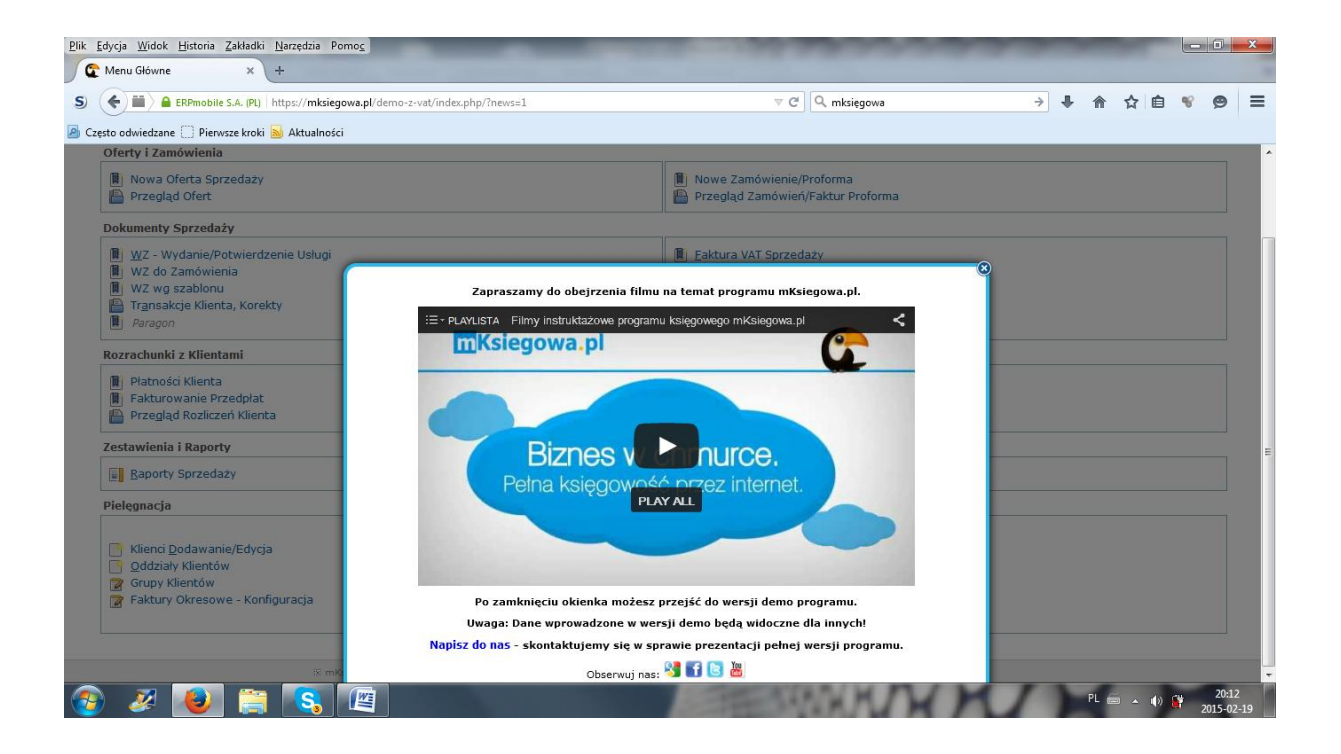

• Po zamknięciu okna "Intro" przechodzimy automatycznie do strony głównej programu

| mKsiegowa.pl                                                                                              | ania wyświetlania Zmień hasło 🛛 Ø Dokumentacja 🤀 Kontakt 🎤 Wylogowanie                                                 |
|----------------------------------------------------------------------------------------------------|----------------------------------------------------------------------------------------------------|
| Sprzedaż Zakupy Iowary i Magazyny Produkcja Księgowość Ustawienia                                         |                                                                                                    |
| Oferty i Zamówienia                                                                                       |                                                                                                    |
| 📳 Nowa Oferta Sprzedaży<br>🖶 Przegląd Ofert                                                               | 📳 Nowe Zamówienie/Proforma<br>🕋 Przegląd Zamówieri/Faktur Proforma                                                     |
| Dokumenty Sprzedaży                                                                                       |                                                                                                    |
| <ul> <li></li></ul>                                                                                       | Ektura VAT Sprzedaży Faktura VAT do WZ Faktura VAT do WZ Faktura VAT Okresowa Faktura VAT Okresowa Faktura do Paragonu |
| Rozrachunki z Klientami                                                                                   |                                                                                                    |
| <ul> <li>Platności Klienta</li> <li>Fakturowanie Przedplat</li> <li>Przegląd Rozliczeń Klienta</li> </ul> | 🔊 Rozliczenie Platności                                                                                                |
| Zestawienia i Raporty                                                                                     |                                                                                                    |
| Baporty Sprzedaży                                                                                         | Rejestr sprzedaży VAT                                                                                                  |
| Pielęgnacja                                                                                               |                                                                                                    |
| Clienci Dodawanie/Edycja<br>Oddziały Klientów<br>r Grupy Klientów                                         | Cenniki Sprzedaży Sprzedavcy Rejony Sprzedaży Rejony Sprzedaży Rejony człoski Kredytowej                               |

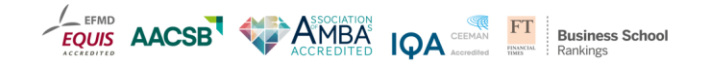

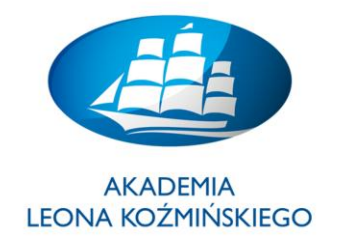

• Proszę kliknąć na poszczególne zakładki i zatrzymać się na "Ustawienia"

| <u>Plik Edycja Widok H</u> istoria <u>Z</u> akładki <u>N</u> arzędzia Pomo <u>c</u>                                                  |                                                                                                    |                         |
|----------------------------------------------------------------------------------------------------|----------------------------------------------------------------------------------------------------|-------------------------|
| C Menu Główne × +                                                                                                    |                                                                                                    |                         |
| S 🗲 🖴 ERPmobile S.A. (PL)   https://mksiegowa.pl/demo-z-vat/index.php?application=system                                             | ⊽ C ] 🔍 mksięgowa                                                                                                    | → 🖡 兪 ☆ 自 😵 😕 🚍         |
| 🙆 Często odwiedzane 🗌 Pierwsze kroki <u>S</u> Aktualności                                                                            |                                                                                                    |                         |
| mKsiegowa.pl                                                                                                    | Ustawienia wyświetlania Zmień hasło 🛛 😗 Dokumentacja                                                                                                    | 😂 Kontakt 🄌 Wylogowanie |
| <u>S</u> przedaż <u>Z</u> akupy <u>T</u> owary i Magazyny <u>P</u> rodukcja <u>K</u> sięgowość <mark>Ustawienia</mark>               |                                                                                                    |                         |
| Ustawienia Ogólne                                                                                                    |                                                                                                    |                         |
| Ustawienia <u>Ogólne</u> Utytkownicy Systemu  Profile Dostępu  Ustawienia <u>Wyświetlania</u> Numeracja Dokumentów  Raport Planowane | <ul> <li>Podatki</li> <li>Grupy Podatkowe</li> <li>Typy Podatków od Towarów</li> <li>Ustawienia Systemowe i Księgi Głównej</li> <li>Lata Podatkowe</li> <li>Profile Drukowania</li> </ul> |                         |
| Różne           Warunki Platności           Iransport                                                                                | <ul> <li>☑ Definicje Punktów Sprzedaży</li> <li>☑ Drukarki</li> <li>☑ Kategorie Kontaktów</li> </ul>                                                                                      |                         |
| Pielęgnacja                                                                                                    |                                                                                                    |                         |
| <ul> <li>Usunięcie Transakcji</li> <li>Drukowanie Paragonów</li> </ul>                                                               |                                                                                                    |                         |
| 🗵 mKsiegova.pl 2.11.3 2015-02-19 20:14 Su                                                                                            | ukces sp. z o. o. mksiegowa.pl uzytkownikdemo Temat graf.:                                                                                                    | clouds                  |
|                                                                                                    |                                                                                                    |                         |

- DANE PODSTAWOWE:
- W polu "Różne" ustaw nowe (UWAGA zgodnie z instrukcją wykładowcy!!!):
  - Warunki Płatności (kiedy i jak płacimy)
  - Transport (firmy transportowe)
  - Definicje punktów sprzedaży (gdzie i jak sprzedajemy)
  - Kategorie Kontaktów (relacji biznesowych)
- Wystawienie FAKTURY sprzedażowej w oparciu o nowoutworzone dane podstawowe

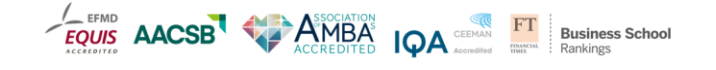

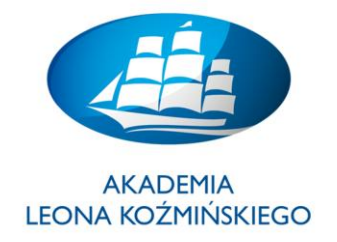

#### <u>Ćwiczenie 2.</u>

| Praca w obszarze "Dokumentacja"                                                        |                         |             |              |         |               |       |
|----------------------------------------------------------------------------------------|-------------------------|-------------|--------------|---------|---------------|-------|
| Plik Edycja Widok Historia Załładki Narzędzia Pornog                                   |                         | -           |              | -       |               | - 0 × |
| S ( ) ERPmobile S.A. (PL) https://mksiegowa.pl/demo-z-vat/index.php?application=system |                         | ⊽ ୯ ⊄       | mksięgowa    | ÷       | ● ● 合 合 自     | % ⊜ ≡ |
| mKsiegowa.pl                                                                           | Ustawienia wyświetlania | Zmień hasło | Ookumentacia | Kontakt | 🔌 Wylogowanie | G     |
| Sprzedaż Zakupy Towary i Magazyny Produkcja Księgowość Ustawienia                      |                         |             |              |         |               |       |

- Proszę w "**Dokumentacji**" odnaleźć i wytłumaczyć następujące pojęcia:
  - 1. Dokument księgowy
  - 2. Księga główna
  - 3. Plan Kont
  - 4. Gospodarka magazynowa
  - 5. Rozrachunki z dostawcami
  - 6. Rozrachunki z klientami
  - 7. Kartoteka towarów/usług i kontrahentów
  - 8. Transfery bankowe
  - 9. Konta syntetyczne
  - 10. Konta analityczne
  - 11. Raporty
  - 12. Rejestry VAT
  - 13. Deklaracje VAT
  - 14. Analizy finansowe
  - 15. Korekta sprzedaży
  - 16. Dziennik księgowań
  - 17. Aktywa i Pasywa
  - 18. Bilans
  - 19. Rachunek zysków i strat
  - 20. Poprawki w księgowaniach

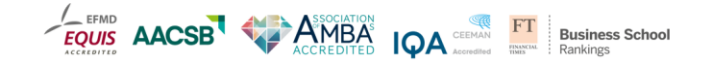

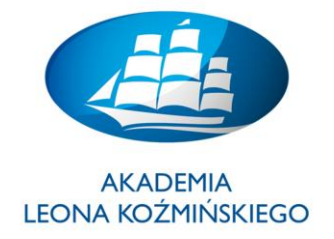

| mKsiegowa<br>dokumentacja                                                                                                    | .pl                                                                                                    | Prasidi                                                                                                    |
|----------------------------------------------------------------------------------------------------|----------------------------------------------------------------------------------------------------|----------------------------------------------------------------------------------------------------|
| 83 🖬 🖻 🔠                                                                                                    | ABC /                                                                                                    | Wyświetł Edytuj Historia zmian Wydrukuj                                                                                                    |
| <ul><li>Strona główna</li><li>English version</li></ul>                                                                                                    | ABC - POdstawy Księgowości dla przedsięt<br>W ramach programu księgowego online <u>mKsiegowa.pl</u>                                                                                                    | Spis treści (ukrvi)                                                                                                    |
| Dokumentacja                                                                                                    | przygotowaliśmy cykl artykułów pod tytułem <b>Podstawy</b><br>księgowości dla przedsiębiorców.                                                                                                    | 1. Podstawowe pojecia ksiegowe<br>2. Zwolnienie z VAT                                                                                                    |
| <ul> <li>Moduly programu</li> <li>Funkcjonalność</li> <li>Szybki start</li> <li>Nawigacja</li> <li>Pracuję z biurem rach.</li> <li>Wymogi UoR</li> <li>Bezniczeństwo</li> </ul> | Zgodnie z polskim prawodawstwem, nie ma formalnych wymagań<br>jakie trzeba spełnić, aby prowadzić rachunkowość firmy.<br>Przyznajemy jednak, że nie zawsze jest to łatwe zadanie i warto n<br>bieżąco dokształcać się w tym zakresie. | 3. <u>Ksieqi rachunkowe</u> 4. <u>Prachody i kosaty</u> 5. <u>Athwa i Paswa</u> 6. <u>Zobowazania oraz kapitały własne</u> 7. <u>Zasada podwinego zapisu</u> 0. <u>Biodickie filozoficzaj kapitały</u> |

• UWAGA: istnieje możliwość powiązania wybranej transakcji z pomocą "Dokumentacja"

<u>Ćwiczenie 3.</u>

- Praca w obszarze "Ustawienia wyświetlania" • <u>Plik E</u>dycja <u>W</u>idok <u>H</u>istoria <u>Z</u>akładki <u>N</u>arzędzia Pomo<u>c</u> 🕼 Ustawienia Wyświetlania 🛛 🗙 🕂 S () ERPmobile S.A. (PL) https://mksiegowa.pl/demo-z-vat/index.php/admin/display\_prefs.php > 👢 ⋒ ☆ 自 ≡ 18 Θ 🗿 Często odwiedzane 🔅 Pierwsze kroki 🔜 Aktualności mKsiegowa.pl 🔎 Wylogowanie Ustawienia wyświetlania Zmień hasło 🔞 Dokumentacja \, 😂 Kontakt <u>S</u>przedaż <u>Z</u>akupy <u>T</u>owary i Magazyny <u>P</u>rodukcja <u>K</u>sięgowość Ustawienia Wyświetlania Pokazuj wskazówki dla nowych użytkowników: Ceny/Wartości Ilości Wyświetlanie informacji KG: Kursy wymiany: Procenty: Temat graf.: clouds Format daty: YYYYMMDD Zakładka startowa Separator daty: • Profil drukowania: rkę 🚽 Wydruk po egląda Separator tysięcy: Wyświetlaj raporty w oddzielnym oknie V Separator dziesiętnych: . Wyświetlaj ikony zamiast linków edycyjnych: V Rozmiar strony wyników wyszukiwania 10 Polish Pamiętaj ostatnią datę dokumentu Bieżący Okres rowadzania/przeszukiwania 🥪 Aktualizuj Powrót
  - Wybierz dowolny "Temat graf." oraz "Aktualizuj"
  - Sprawdź dokonany wybór poprzez powtórne logowanie

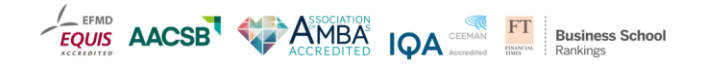

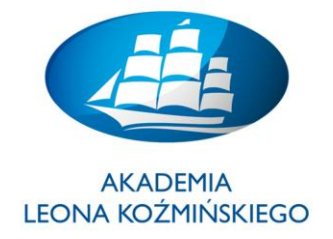

| <u>Plik E</u> dycja <u>W</u> idok <u>H</u> istoria <u>Z</u> akładki <u>N</u> arzędzia Po | mo <u>c</u>                            |                 | and the second second se | 1                             | -            |          |      | - 0       | <b>- X</b> |
|------------------------------------------------------------------------------------------|----------------------------------------|-----------------|----------------------------------------------------------------------------------------------------|-------------------------------|--------------|----------|------|-----------|------------|
| 😋 Ustawienia Wyświetlania 🛛 🗙 🕂                                                          |                                        |                 |                                                                                                    |                               |              |          |      |           |            |
| S) G BERmobile SA (Pl) https://mksiegowa.pl                                              | /demo-z-vat/index.nhn/admin/c          | display prefs p | hn v C Q                                                                                                    | mksiegowa                     | -> <b>L</b>  | <u>ہ</u> | 一向   | * @       | =          |
|                                                                                          | dente z val macaprip, admin, e         | anabray_prenarp |                                                                                                    | maięgowa                      | · ·          |          |      | ° >       | -          |
| 🖉 Często odwiedzane 🛄 Pierwsze kroki 🔊 Aktualności                                       |                                        |                 |                                                                                                    |                               |              |          |      |           |            |
| <u>S</u> przedaż <u>Z</u> akupy <u>T</u> owary i Magazyny <u>P</u> rod                   | ukcja <u>K</u> sięgowość <u>U</u> staw | vienia          |                                                                                                    |                               |              |          |      |           |            |
| Sukces sp. z o. o.   mksiegowa.pl   uzytkownikdemo                                       |                                        |                 | Ustawienia                                                                                                    | wyświetlania Zmień hasło      | Ookumentacja | 🕴 Konta  | kt 🔎 | Wylogowar | nie        |
| Ustawienia Wyświetlania                                                                  |                                        |                 |                                                                                                    |                               |              |          |      |           |            |
|                                                                                          | Г <u></u>                              |                 |                                                                                                    |                               |              |          |      |           |            |
|                                                                                          | Miejsca dziesiętr                      | ne              | Różne                                                                                                    |                               |              |          |      |           | - 1        |
|                                                                                          | Ceny/Wartości: 2                       |                 | Pokazuj wskazówki dla nowych użytkowników:                                                                                                    |                               |              |          |      |           |            |
|                                                                                          | Ilości 2                               |                 | Wyświetlanie informacji KG:                                                                                                    |                               |              |          |      |           |            |
|                                                                                          | Kursy wymiany: 4                       |                 | Wyświetlanie kodów towarów:                                                                                                    | <b>v</b>                      |              |          |      |           |            |
|                                                                                          | Procenty: 1                            |                 | Temat graf.:                                                                                                    | cool 👻                        |              |          |      |           |            |
|                                                                                          | Format daty i separ                    | ratory          | Papier:                                                                                                    | A4 👻                          |              |          |      |           |            |
|                                                                                          | Format daty: YYY                       | YYMMDD 👻        | Zakładka startowa                                                                                                    | Sprzedaż 👻                    |              |          |      |           |            |
|                                                                                          | Separator daty:                        | •               | Profil drukowania:                                                                                                    | Wydruk poprzez przeglądarkę 👻 |              |          |      |           |            |
|                                                                                          | Separator tysięcy:                     | •               | Wyświetlaj raporty w oddzielnym oknie:                                                                                                    |                               |              |          |      |           |            |
|                                                                                          | Separator dziesiętnych: 🔒              | •               | Wyświetlaj ikony zamiast linków edycyjnych:                                                                                                    |                               |              |          |      |           |            |
|                                                                                          | Język                                  |                 | Rozmiar strony wyników wyszukiwania:                                                                                                    | 10                            |              |          |      |           |            |
|                                                                                          | Język: Polis                           | ish 👻           | Pamiętaj ostatnią datę dokumentu                                                                                                    |                               |              |          |      |           |            |
|                                                                                          |                                        |                 | Okres wprowadzania/przeszukiwania dokumentów:                                                                                                    | Bieżący 👻                     |              |          |      |           | - 1        |
|                                                                                          |                                        |                 | 🖌 Aktualizuj                                                                                                    |                               |              |          |      |           |            |
|                                                                                          |                                        |                 | Powrót                                                                                                    |                               |              |          |      |           |            |
| 2015-02-19   20:42                                                                       |                                        | _               |                                                                                                    |                               |              |          |      | _         |            |
|                                                                                          |                                        |                 | mKsiegowa.pl 2.11.3 - Temat graf.: cool -                                                                                                    |                               |              |          |      |           |            |
|                                                                                          |                                        |                 |                                                                                                    |                               |              |          |      |           |            |
|                                                                                          |                                        |                 |                                                                                                    |                               |              |          |      |           |            |

• Wykonaj zamknięcie aplikacji poprzez "Wylogowanie"

| Plik Edycja Widok Historia Zakładki Narzędzia Pomoc<br>C Menu Główne × +                      |                                                                                                    | and the second | _ D _X |  |  |
|-----------------------------------------------------------------------------------------------|----------------------------------------------------------------------------------------------------|----------------|--------|--|--|
| Image: Separabile S.A. (R)       https://mksiegowa.pl/demo-a-vat/index.php?application=orders |                                                                                                    |                |        |  |  |
| 🙆 Często odwiedzane 🗌 Pierwsze kroki 📓 Aktualności                                            | i BRPmobile SA. (R)   http://mkiegowa.pl/demo-z-vat/index.ph/?application=orders ♥ C Q mkiegowa → ↓ ♠ ☆ @ 0<br>edane □ Pierwaze trobi ➡ Attualności<br>Siegowa.pl<br>Zakupy Towary i Magazyny Brodukcja Księgowość Ustawienia<br>i Zamówienia |                |        |  |  |
| 5)                                                                                            |                                                                                                    |                |        |  |  |
| Menu uovone ▲                                                                                 |                                                                                                    |                |        |  |  |
| Oferty i Zamówienia<br>III Nowa Oferta Sprzedaży<br>Przegląd Ofert                            | <ul> <li>Nowe Zamówienie/Proforma</li> <li>Przepląd Zamówier/yFaktur Proforma</li> </ul>                                                                                                    |                |        |  |  |

Ćwiczenie 4.

# • SKRÓTY klawiszowe

W celu ułatwienia posługiwania się programem księgowym *on-line* mKsiegowa.pl programiści wprowadzili skróty klawiszowe przy większości funkcji. Zamieszczony obok film prezentuje przykład jak można przyspieszyć wprowadzanie dokumentów.

#### • Główne menu programu

Szybki dostęp do każdego modułu jest poprzez naciśnięcie kombinacji klawiszy Alt + pierwsza litera

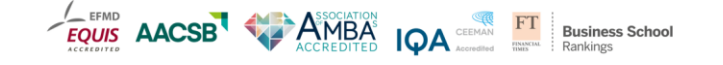

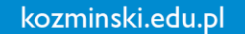

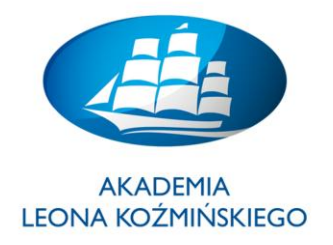

nazwy modułu. Na przykład:

Alt+S - Sprzedaż

Alt+Z - Zakupy

Alt+K - Księgowość

# UWAGA: do skrótów klawiszowych używaj lewego klawisza Alt. Prawy klawisz jest używany do wprowadzania polskich znaków.

- W ramach każdego modułu najczęściej używane funkcje posiadają w nazwie podkreśloną jedną z liter. Na przykład Dziennik księgowań posiada podkreśloną literę D.
- Wprowadzanie faktur zakupu i sprzedaży
- **F2** wybór, wprowadzenie nowego kontrahenta lub modyfikacja istniejącej już pozycji kartoteki
- **F3** wybór, wprowadzenie nowego oddziału kontrahenta lub modyfikacja istniejącego już oddziału
- **F4** wprowadzenie nowej lub modyfikacja istniejącej pozycji kartoteki towarów/usług/produktów (może nie działać na niektórych przeglądarkach)
- **F5** lub **CTRL+R** odświeżenie bieżącej strony
- INNE klawisze funkcyjne
- **F11** przełączenie między trybem pełnoekranowym, a innym widokiem w przeglądarce
- ALT+STRZAŁKA W LEWO lub BACKSPACE przejście na poprzednią stronę
- ALT+STRZAŁKA W PRAWO przejście na następną stronę
- **CTRL+F5** odświeżenie bieżącej strony sieci Web, nawet jeśli znaczniki czasu dla wersji w sieci Web i wersji przechowywanej lokalnie są takie same
- **ESC** Zatrzymanie pobierania strony

PRZYKŁAD: Dla CTRL+F - znajdowanie tekstu – znajdź zwoje własne rekordy w "Ustawienia"

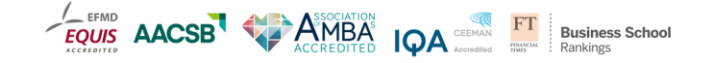

kozminski.edu.pl

ul. Jagiellońska 57/59, 03-301 Warszawa, tel. 22 519 21 00, akademia@kozminski.edu.pl

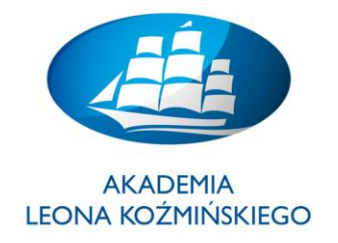

#### <u>Ćwiczenie 5.</u>

# • Księgowanie (wystawianie) FAKTURY zakupowej

• Ekran "Faktura VAT zakupu" – zakładka "Zakupy"

| <mark>m</mark> Ksieg         | jowa.pl                                                          |                                                      | ι       | Jstawienia wyświel     | lania Zmie   | n hasło  | Ø Dokumentacja           | 😫 Kontakt     | 🔌 Wylogowanie        | G |
|------------------------------|------------------------------------------------------------------|------------------------------------------------------|---------|------------------------|--------------|----------|--------------------------|---------------|----------------------|---|
| <u>S</u> przedaż <u>Z</u> al | kupy Towary i Magazyn                                            | y <u>P</u> rodukcja <u>K</u> sięgowość <u>U</u> stav | vienia  |                        |              |          |                          |               | ntakt >> Wylogowanie |   |
| Faktura VAT Zaku             | pu. Dokument PZ jest t                                           | worzony automatycznie.                               |         |                        |              |          |                          |               |                      |   |
|                              | Dostawca:                                                        | Enion Energia 🗸 🖓                                    | Numer   | Ewid: 01/03/           | 15           | Przyjęto | Do: Magazyn standardov   | w 🔹           |                      |   |
|                              | Aktualny kredyt:<br>Data Otrzymania:<br>Numer dokumentu dostawc: | 3 900,00<br>2015-03-02<br>y: MK/1234567              | Data Ro | zliczenia VAT 2015-0:  | -01          | Dostawa  | Adres 2<br>a do: Adres 3 |               |                      |   |
|                              |                                                                  |                                                      |         | Pozycje Dokume         | ntu          |          |                          |               |                      |   |
|                              |                                                                  | Nazwa                                                |         | Ilość                  | Dostarczon   | ie Jm    | Cena Brutto              | Razem Pozycja |                      |   |
|                              | M1 Materiał1                                                     | ion hiumwe 🕅 🚽 🔿                                     |         | 10                     |              | 0 szt.   | 1 000,00                 | 10 000,00     | Dodai Pozycie        |   |
|                              |                                                                  |                                                      |         | 1 -                    |              | 0 320    | Razem                    | 10 000,0      | bodaj rozycję        |   |
|                              |                                                                  |                                                      |         |                        | Wliczono VAT | (23%):   | 1 869,92                 |               |                      |   |
|                              |                                                                  |                                                      |         |                        |              |          | Wartość Razem            | 10 000,00     |                      |   |
|                              |                                                                  | Sposób Platności: Opóźniona<br>Opis:                 |         | a magazyn.             |              |          |                          |               |                      |   |
|                              |                                                                  |                                                      | Vprowad | ź Fakturę do dziennika | nuluj Faktu  | rę       |                          |               |                      |   |

- Aby zaksięgować fakturę zakupową VAT należy:
  - 1. Utworzyć / sprawdzić "Warunki płatności" (warunki rozliczenia zobowiązania)
  - 2. Utworzyć / sprawdzić rekord "Magazyn" (lokalizacje magazynów)
  - 3. Utworzyć / sprawdzić rekord "Dostawcy" (kartoteka dostawcy)
  - 4. Utworzyć / sprawdzić rekord "Materiał" (kartoteka towarowa)
  - 5. Definiowanie przekrojów / "Przekroje" (Definiowanie przekrojów)
  - 6. Utworzyć / sprawdzić rekord "Ceny zakupu" (materiał / cena / jednostka / dostawca)
- Po wprowadzeniu wszystkich wymaganych danych, w funkcji "Faktura zakupów" kliknij na "Wprowadź Fakturę do dziennika" + raport z "Dziennika" + raport "Stany magazynowe" + raport "Przegląd przekrojów"

| Sprzedaż Zakupy Towary i Magazyny Produkcja Księgowość Ustawienia |  |
|-------------------------------------------------------------------|--|
| Faktura VAT Zakupu. Dokument PZ jest tworzony automatycznie.      |  |
| Faktura została wprowadzona                                       |  |
| <u>P</u> okaž tę Fakturę                                          |  |
| Wydruk Faktury                                                    |  |
| Pokaž zapisy Księgi Głównej dla tej Faktury                       |  |
| Wprowadź <u>p</u> latność za tę fakturę                           |  |
| Wprowadź <u>N</u> astępną Fakturę                                 |  |
|                                                                   |  |

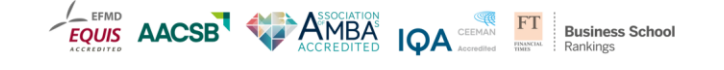

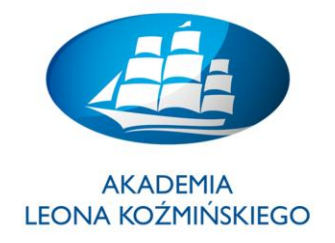

# • Sprawdź "Zapis księgowy":

| Szczegóły Księgow      | ania Transako | ji Numer Ewid.        | Data Transakcji      | Kontrahen               |           | Numer dzien | nika |
|------------------------|---------------|-----------------------|----------------------|-------------------------|-----------|-------------|------|
| Faktura Dostawcy #47   |               | FZ 01/03/15           | 2015-03-02           | [00006] Enion Energia s | sp.z o.o. | Brak        |      |
| Wprowadził             |               | uzytkownikdemo        |                      |                         |           |             |      |
| Zakup materiałów na ma | gazyn.        |                       |                      |                         |           |             |      |
| Data księgowania       | Kod Konta     |                       | Nazwa Konta          |                         | Winien    | Ma          | Opis |
| 2015-03-02             | 223-1         | VAT naliczony - stawk | a podstawowa         |                         | 1 869,92  |             |      |
| 2015-03-02             | 202 00006     | Rozrachunki z dostaw  | cami krajowymi: Enio | n Energia               |           | 10 000,00   |      |
| 2015-03-02             | 301-2         | Rozliczenie zakupu to | warów                |                         | 8 130,08  |             |      |
|                        |               |                       |                      |                         |           |             |      |

- 1. FAKTURA ZAKUPU: Wyświetl w obszarze "Zestawienia i Raporty" "Raporty Dostawców i Zakupów" zakładka "Zakupy".
- SALDO DOSTAWCY: Wyświetl w obszarze "Zestawienia i Raporty" "Raporty Dostawców i Zakupów" – zakładka "Zakupy".
- 3. Ewidencja VAT (naliczony): Wyświetl w obszarze "Zestawienia i Raporty" "Rejestr zakupów VAT" zakładka "Zakupy".
- 4. **Dziennik Księgowań** Wyświetl raport (dekretację faktury) na wybrany dzień zakładka "**Księgowość**".
- Klucz rozliczenia na kontach KG (listy pojedyncze) dla wybranej faktury, np. konto 202: Wyświetl "Zapisy na kontach" – zakładka "Księgowość".
- 6. **Obroty na kontach** (*Rozrachunki z dostawcami krajowymi*) Wyświetl / np. konto 202-XXXXX zakładka "**Księgowość**" "**Obroty na kontach**".
- 7. **Obroty na kontach** (*VAT naliczony*): Wyświetl **"Obroty na kontach"** / np. konto 223-1 zakładka **"Księgowość" "Obroty na kontach"**.
- 8. **STANY MAGAZYNOWE (ilość)**: Wyświetl raporty magazynowe "**Zmiany magazynowe** / **Stany magazynowe**" zakładka "**Towary i Magazyny**".
- ZESTAWIENIE WARTOŚCI ZAPASÓW (wartość): Wyświetl "Raporty magazynowe" zakładka "Towary i Magazyny".
- ZESTAWIENIE WARTOŚCI DOSTAW (ilość i wartość): Wyświetl "Raporty i zestawienia" / zakładka "Zakupy" "Magazyny / zestawienie".

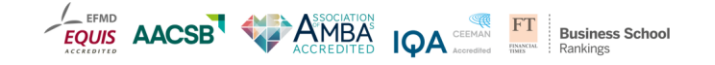

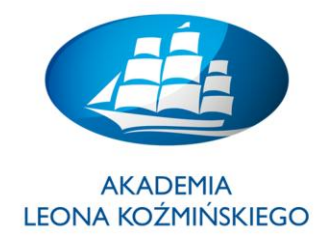

#### <u>Ćwiczenie 6.</u>

#### • Lokalizacja magazynów, Kategorie towarów oraz Kartoteka towarowa / PZ i WZ

Aby dokonać Przyjęcia towaru / produktu na magazyn (PZ) wybierz Zakładka "Zakupy" "PZ – przyjęcie zakupu"

Aby dokonać Wydania towaru z magazynu (WZ) wybierz Zakładka "Sprzedaż" – WZ - Wydanie /Potwierdzenie Usługi

- Utworzyć / sprawdzić rekord "Magazyn" (lokalizacje magazynów)
- Utworzyć / sprawdzić rekord "Dostawcy" (kartoteka dostawcy)
- Utworzyć / sprawdzić rekord "Materiał" (kartoteka towarowa) + "Kategoria"
- Definiowanie przekrojów / "Przekroje" (Definiowanie przekrojów)
- Utworzyć / sprawdzić rekord "Odbiorcy" (Nabywca / Kartoteka klienta / Biura)
- Utworzyć / sprawdzić rekord "Ceny zakupu" i "Ceny sprzedaży" (materiał / cena)

#### Lokalizacja (definiowanie) magazynów

| <br>        |                    |                  |                                             |                |                   |   | _ |
|-------------|--------------------|------------------|---------------------------------------------|----------------|-------------------|---|---|
| Kod Lokacji | Nazwa Lokacji      |                  | Adres                                       | Numer Telefonu | Telefon dodatkowy |   |   |
| DEF         | Magazyn standardov | vy Adres 1 Adres | s 2 Adres 3                                 |                |                   | 0 | × |
| MK01        | Magazyn MK         | ul.Wadowicka     | 123 22-200 Kraków Polska                    | 12-1234-123    | 123-12-23-45      | 0 | × |
| Pokaż rów   | vnież nieaktywne   |                  |                                             |                |                   |   |   |
|             | Kod                | Magazynu         | MK01                                        |                |                   |   |   |
|             | Naz                | wa Magazynu:     | Magazyn MK                                  |                |                   |   |   |
|             | Kon                | takt dla dostaw: | Marian KR                                   |                |                   |   |   |
|             | Adr                | es:              | ul.Wadowicka 123<br>22-200 Kraków<br>Polska | Ŀ.             |                   |   |   |
|             | Nr t               | elefonu:         | 12-1234-123                                 |                |                   |   |   |
|             | Doc                | atkowy Telefon:  | 123-12-23-45                                |                |                   |   |   |
|             | Nun                | ner faksu:       | 12-1234-124                                 |                |                   |   |   |
|             | E-m                | ail:             | mmm@gmail.com                               |                |                   |   |   |

• Kategoria Towarów - definiowanie

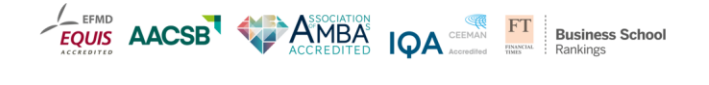

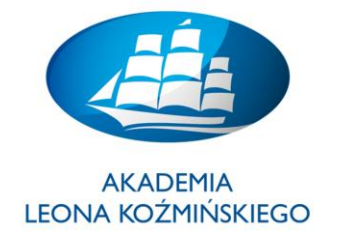

| Nazwa                       | Typ podatku | Jm   | Тур            | Konto Sprzedaży Kor                             | nto Magazynow                                          | e Konto Zakupów       | Konto Różnic Magazynowych | Konto Kosztów Produkcji |   |   |
|-----------------------------|-------------|------|----------------|-------------------------------------------------|--------------------------------------------------------|-----------------------|---------------------------|-------------------------|---|---|
| Towary handlowe             | VAT 23%     | szt. | Towar          | 730-1                                           | 330-1                                                  | 736-1                 | 301-2                     | 000                     | Ø | × |
| Koszty - materiały i usługi | VAT 23%     | szt. | Usługa         | 730-1                                           | 000                                                    | 402-1                 | 000                       | 000                     | Ì | × |
| Produkty                    | VAT 23%     | szt. | Produkt        | 701                                             | 310-1                                                  | 710                   | 301-2                     | 408-9                   | 0 | × |
| Sprzedaż usług              | VAT 23%     | szt. | Usługa         | 702-1                                           | 000                                                    | 707-1                 | 000                       | 000                     | ð | × |
| Materiały                   | VAT 23%     | szt. | Towar          | 741-1                                           | 310-1                                                  | 742-1                 | 301-2                     | 000                     | 0 | × |
| Środki trwałe               | VAT 23%     | szt. | Towar          | 761-1                                           | 330-1                                                  | 762-1                 | 330-1                     | 000                     | 0 | × |
|                             |             |      | יד<br>יד<br>פנ | Wartoś<br>yp Podatku:<br>yp:<br>ednostka Miary: | Ci domyślne dl.<br>VAT 23% –<br>Produkt –<br>Godziny – | a nowych towaróv      |                           |                         |   |   |
|                             |             |      | ĸ              | ategoria VAT:                                   | Inne                                                   |                       | •                         |                         |   |   |
|                             |             |      | K              | onto Sprzedaży:                                 | 730-1 Sprze                                            | rdaż towarów          |                           |                         |   |   |
|                             |             |      | к              | onto Magazvnowe:                                | 330-1 Maga                                             | izvn 1                | -<br>-                    |                         |   |   |
|                             |             |      | к              | onto Zakupów:                                   | 736-1 Koszt                                            | własny sprzedaży towa | rów 👻                     |                         |   |   |
|                             |             |      | к              | onto Różnic Magazynowy                          | rch: 330-1 Maga                                        | izyn 1                | •                         |                         |   |   |
|                             |             |      |                |                                                 | 740 14 1                                               |                       | 1.1                       |                         |   |   |

# • Kartoteka towarowa (indeks materiałowy)

|                       | Wpisz kod aby wyszukać: | Nowa pozycja ka | rtoteki                    | <ul> <li>Pokaż nieaktywne:</li> </ul>   |   |
|-----------------------|-------------------------|-----------------|----------------------------|-----------------------------------------|---|
|                       | Dane Podstawowe         |                 |                            | Konta KG                                |   |
| Kod:                  | MK_2015_00              |                 | Konto Sprzedaży:           | 741-1 Sprzedaż materiałów               | • |
| Nazwa:                | Towar MK 2015           |                 | Konto Magazynowe:          | 310-1 Magazyn materiałów                | • |
|                       | Towar MK 2015           |                 | Konto Zakupów:             | 742-1 Koszt własny sprzedaży materiałów | • |
| Onis:                 | Rynek krajowy i EU      |                 | Konto Różnic Magazynowych: | 301-2 Rozliczenie zakupu towarów        | • |
| opis.                 |                         |                 | Konto Kosztów Produkcji:   | 000 Konto techniczne (nie używane)      | - |
|                       |                         |                 |                            | Inne                                    |   |
| Kategoria:            | Materiały 👻             |                 | Plik Obrazka (.jpg):       | Przeglądaj Nie wybrano pliku.           |   |
| Typ Podatku:          |                         |                 |                            | Brak zdiecia                            |   |
| Тур:                  | Produkt 👻               |                 | Status:                    | Aktywny 👻                               |   |
| Jednostka Miary:      | szt. 👻                  |                 |                            |                                         |   |
| Kategoria VAT:        | Inne                    | ▼               |                            |                                         |   |
| Opis podlega edycji:  |                         |                 |                            |                                         |   |
| Wyłączone ze sprzedaż | y: 🔲                    |                 |                            |                                         |   |

• Wyświetl nowy rekord materiałowy

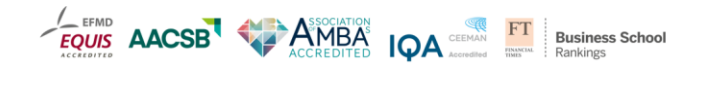

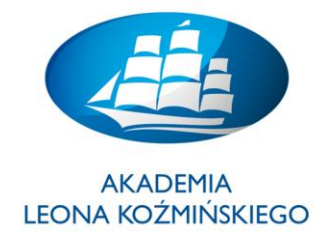

| mKsiegowa.pl                                                      | Ustawienia wyświetlania Zmień hasło 🔞 Dokumentacja 😫 Kontakt 🏓 Wylogowanie 🚺 |
|-------------------------------------------------------------------|------------------------------------------------------------------------------|
| Sprzedaż Zakupy Towary i Magazyny Produkcja Księgowość Ustawienia |                                                                              |
| Kartoteki                                                         |                                                                              |
| C Kartoteka towarowa<br>Kategorie                                 | Kody Kreskowe     Komplety Handlowe                                          |
| Operacje magazynowe                                               |                                                                              |
| Frzesunięcia Międzymagazynowe                                     | 📳 Bilans Otwarcia, Inwentaryzacja, Korekty                                   |
| Zestawienia i Raporty                                             |                                                                              |
| Zmiany Magazynowe<br>Stany Magazynowe                             | Baporty Magazynowe                                                           |

- Przyjmij towar / produkty na magazyn
- Zakładka "Zakupy" wybierz "PZ przyjęcie zakupu"
- Poda kod materiału, wprowadź ilość i cenę + zapisz "Przetwórz PZ"
- Sprawdź stany magazynowe dla danego materiału zakładka "Towary i magazyny"

| <mark>m</mark> Ksie | gowa.j        | pl                     |                          |                    |                    | Ustawienia w   | yświetlania | Zmień hasło  | Ø Dokumentacja        | Kontakt       | 🔌 Wylogowanie | C |
|---------------------|---------------|------------------------|--------------------------|--------------------|--------------------|----------------|-------------|--------------|-----------------------|---------------|---------------|---|
| <u>S</u> przedaż    | Zakupy Towar  | ry i Magazyny          | <u>P</u> rodukcja        | <u>K</u> sięgowość | <u>U</u> stawienia |                |             |              |                       |               |               |   |
| PZ - Przyjęcie Z    | akupu. Zamów  | vienie jest t          | worzone autor            | natycznie.         |                    |                |             |              |                       |               |               |   |
|                     | Dostawca:     |                        | ABC                      | - 😳 🥖              | >                  | Numer Ewid: 03 | /03/15      | Przyjęto Do: | Magazyn standardowy 👻 |               |               |   |
|                     | Data Dostawy  | /Usługi:               | 2015-03-23               |                    |                    |                |             |              | Adres 1               |               |               |   |
|                     | Aktualny kred | lyt:<br>ventu dostawcy | 46 641,40                |                    |                    |                |             | Dostawa do:  | Adres 3               |               |               |   |
|                     | Numer dokum   | ienta abstancy         | •                        |                    |                    |                |             |              |                       |               |               |   |
|                     |               |                        |                          |                    |                    | Pozycie Do     | kumentu     |              |                       |               |               |   |
|                     | Kod           |                        | Na                       | zwa                |                    | Ilość          | Dosta       | arczone Jm   | Cena netto            | Razem Pozycja |               |   |
|                     | MK003         | MK KR 03               |                          |                    |                    |                | 101         | 0 szt.       | 1 000,00              | 101 000,00    | a 🖉 🗶         |   |
|                     |               | 402-1-0% - Ma          | aterialy administracyjno | biurowe 0%         | - 🗘                |                | 1           | 0 szt.       | 5 000,00              | 5 000,00      | Dodaj Pozycję |   |
|                     |               |                        |                          |                    |                    |                |             |              | Razem                 | 101 000,00    |               |   |
|                     |               |                        |                          |                    |                    |                |             |              | VAT (23%)             | 23 230,00     |               |   |
|                     |               |                        |                          |                    |                    |                |             |              | Wartość Razem         | 124 230,00    |               |   |
|                     |               |                        |                          | Opis:              |                    |                |             |              |                       |               |               |   |
|                     |               |                        |                          |                    |                    | 🖌 Przetwórz PZ | Zrezygnuj   |              |                       |               |               |   |
|                     |               |                        |                          |                    |                    | Pow            | rót         |              |                       |               |               |   |
|                     |               |                        |                          |                    |                    |                |             |              |                       |               |               |   |

 Wyświetl raporty magazynowe "Zmiany magazynowe / Stany magazynowe" – zakładka "Towary i Magazyny"

| mKsi             | egow           | /a.pl                     |                   |                    |                    | Ustawienia w           | yświetlania 2  | Zmień hasło  | 0 D      | okumentacja  | 😫 Kont | akt 🏓 | Wylogowanie | (C) |
|------------------|----------------|---------------------------|-------------------|--------------------|--------------------|------------------------|----------------|--------------|----------|--------------|--------|-------|-------------|-----|
| <u>S</u> przedaż | <u>Z</u> akupy | <u>T</u> owary i Magazyny | <u>P</u> rodukcja | <u>K</u> sięgowość | <u>U</u> stawienia |                        |                |              |          |              |        |       |             |     |
| Stany Magazy     | nowe           |                           |                   |                    |                    |                        |                |              |          |              |        |       |             |     |
|                  |                |                           |                   | Podaj kod po       | zycji kartoteki l  | lub wybierz z listy: [ | M1             | - Materiał 1 |          | -            |        |       |             |     |
|                  |                |                           |                   | Magazyn            | Ilość Na           | Stanie Poziom Od       | Inawiania Reze | erwacje Dos  | tępne Za | mówione      |        |       |             |     |
|                  |                |                           | P                 | lagazyn standar    | dowy               | 97                     | 0              | 1            | 96       | 1            |        |       |             |     |
|                  |                |                           |                   |                    |                    | Pow                    | rót            |              |          |              |        |       |             |     |
|                  |                | S mi                      | Ksiegowa.pl 2.    | 11.3 2015-0        | 3-17 08:30         | Sukces sp. z o. o.     | mksiegowa.pl   | uzytkow      | nikdemo  | Temat graf.: | clouds |       |             |     |
|                  |                | 12 mi                     | Ksiegowa.pl 2.    | 11.3 2015-0        | 3-17 08:30         | Sukces sp. z o. o.     | mksiegowa.pl   | uzytkow      | nikdemo  | Temat graf.: | clouds |       |             |     |

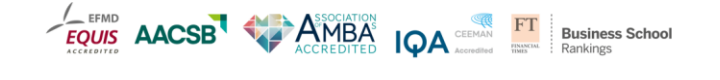

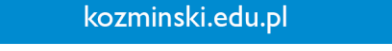

ul. Jagiellońska 57/59, 03-301 Warszawa, tel. 22 519 21 00, akademia@kozminski.edu.pl

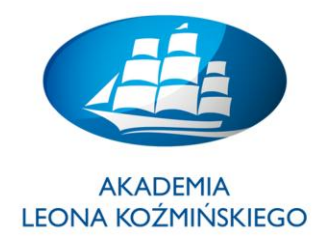

- Wydanie towaru z magazynu (WZ): WZ Wydanie /Potwierdzenie Usługi
- Zakładka "Sprzedaż" wybierz "WZ wydanie materiału"
- Sprawdź stany magazynowe dla danego materiału zakładka "Towary i magazyny"
- Wyświetl raporty magazynowe "Zmiany magazynowe / Stany magazynowe" zakładka "Towary i Magazyny"

#### DANE PODSTAWOWE:

- 1. Kategoria (materiał)
- 2. Odbiorca / Klient (osoba która pobiera materiał z magazynu)
- 3. Cennik "sprzedaży" (wartość w netto) taka sama jak cena zakupu!

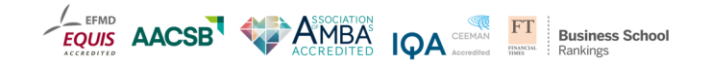

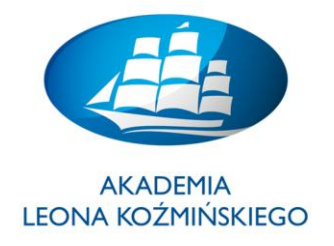

Ćwiczenie 7.

# • Księgowanie (wystawianie) FAKTURY sprzedażowej

• Ekran "Faktura VAT sprzedaży" – zakładka "Sprzedaż"

ZADANIE: Zaksięguj i <u>rozlicz</u> fakturę sprzedażową w oparciu o następujące dane podstawowe (kartoteki):

- Warunki Płatności (kiedy i jak płacimy?)
- Transport (jaka firma transportowa dowiezie towar?)
- Kod magazynu /Lokalizacja (gdzie pobieramy towar?)
- Sprzedawca (kto sprzedaje?)
- Nabywca / Klient (kto kupuje?)
- Materiał (co kupuje?) / UWAGA: Materiał musi być dostępny na magazynie! PZ / Faktura zakupowa
- Cena sprzedaży (cena netto) (jak?)
- Przekroje (W ramach jakiego kontraktu?)

| mKsiegowa.pl                                                  | U                                              | stawienia wyświetlania Zmień hasł                                      | o 😨 Dokumentacja                     | 🤀 Kontakt 🏾 🎤 Wylogowanie               |   |
|---------------------------------------------------------------|------------------------------------------------|------------------------------------------------------------------------|--------------------------------------|-----------------------------------------|---|
| <u>Sprzedaż</u> Zakupy <u>T</u> owary i Magazyny <u>P</u> r   | rodukcja <u>K</u> sięgowość <u>U</u> stawienia |                                                                        |                                      |                                         |   |
| Faktura VAT Sprzedaży                                         |                                                |                                                                        |                                      |                                         |   |
| Nabywca: ABC<br>Numer Ewid.: Spraedaz - FS/t<br>Numer Dodak.: | Aktualny kredyt: -40 42<br>Upust Klienta: 0%   | 22,00 Cennik: n<br>Data Wystawienia: 20<br>Data Dostawy lub Usługi: 20 | etto •<br>115-03-01                  | ib Płatności: 15 dni 🗸                  |   |
| Kod<br>M1 Ma                                                  | Nazwa                                          | Ilość Jm Cena ne<br>1 szt.                                             | tto Jpust % R<br>1 600,00 0,0<br>0,0 | azem<br>1 600,0<br>0,0<br>Dodaj Pozycję | Ξ |
|                                                               |                                                |                                                                        | Koszt Transportu                     | 0,0                                     |   |
|                                                               |                                                |                                                                        | Razem                                | 368.00                                  |   |
|                                                               |                                                |                                                                        | Wartość Razem                        | 1 968,00 Aktualizuj                     |   |
|                                                               |                                                | Szczegóły Dostawy                                                      |                                      |                                         |   |
| Dostawa z Magazynu:                                           | Magazyn standardowy 👻                          | Telefon Kontaktowy:<br>Identyfikator dokumentu:                        |                                      |                                         |   |
| Dostawa do:<br>Adres:                                         | ABC sp z o o.<br>Warszawa<br>ul. Polna 5       | Uwagi:                                                                 |                                      |                                         |   |
|                                                               |                                                | Przesyłka przez:                                                       | Firma transportowa 👻                 |                                         |   |
|                                                               | <b>√</b> Wy                                    | ystawienie Faktury                                                     |                                      |                                         |   |

- Aby <u>zaksięgować</u> fakturę sprzedażową VAT należy wprowadzić następujące DANE:
  - 1. Utworzyć / sprawdzić rekord "Nabywcy" (Odbiorcy / Klienta)
  - 2. Utworzyć / sprawdzić "Kod / Nazwę" materiału (towaru / usługi)

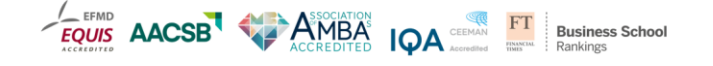

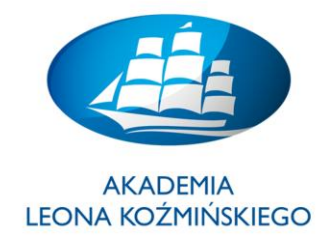

- 3. Utworzyć / sprawdzić "Sposób płatności" (Warunek płatności)
- <u>UWAGA:</u> Czy jest dostępność w odpowiedniej ilości materiału na magazynie "Stany magazynowe" – status "Dostępne". Jeżeli nie to proszę wprowadzić na wybrany magazyn odpowiednią liczbę materiału – "Bilans Otwarcia, Inwentaryzacja, Korekty" w "Towary i magazyny".
- 5. Utworzyć / sprawdzić "Przesyłka przez" właściwą firmę transportową

UWAGA: W przypadku komunikatu "czerwonego" zmień nr ewidencyjny!

- Po wprowadzeniu w/w danych do odpowiednich pól kliknij na "Wystawienie Faktury"
- DRUKOWANIE faktury funkcja "Pokaż/Drukuj tę Fakturę Sprzedaży"
- UWAGA: Istnieje konieczność w przeglądarce odblokowania tzw. "Wyskakujących okienek"
- Weryfikacja zapisu księgowego

| mKsiegowa.pl                                                      | Ustawienia wyświetlania                                                   | Zmień hasło | Ø Dokumentacja | 😫 Kontakt | 🔎 Wylogowanie | G |
|-------------------------------------------------------------------|---------------------------------------------------------------------------|-------------|----------------|-----------|---------------|---|
| Sprzedaż Zakupy Towary i Magazyny Produkcja Księgowość Ustawienia |                                                                           |             |                |           |               |   |
| Faktura VAT Sprzedaży                                             |                                                                           |             |                |           |               |   |
|                                                                   | Faktura nr 59 została wprowadzo                                           | na.         |                |           |               |   |
| <u>P4</u>                                                         | okaż/Drukuj te Fakture Sprzed                                             | laży        |                |           |               |   |
|                                                                   | Wyślij Fakturę <u>E</u> mailem                                            |             |                |           |               |   |
| Pokaz                                                             | ż zapisy <u>K</u> sięgi Głównej dla tej<br><u>P</u> okaż dane tej Faktury | Faktury     |                |           |               |   |

• Sprawdź "Zapis księgowy":

| 漫 Szczegóły Księgowania Transakcji - Mozilla Firefox |                     |                             |                          |                   |          |             |      |  |  |
|------------------------------------------------------|---------------------|-----------------------------|--------------------------|-------------------|----------|-------------|------|--|--|
| S 🔒 ERPmobile S.A. (PL)                              | ttps://mksiegowa.pl | l/demo-z-vat/index.php/gl/v | view/gl_trans_view.php?t | ype_id=10&trans_r | no=61    |             |      |  |  |
| Szczegóły Księgow                                    | ania Transakcji     | Numer Ewid.                 | Data Transakcji          | Kontra            | hent     | Numer dzier | nika |  |  |
| Faktura Sprzedaży #61                                |                     | FS FS/03/03/15              | 2015-03-01               | [00069] Klient    | MK KR    | Brak        |      |  |  |
| Wprowadził                                           |                     | uzytkownikdemo              |                          |                   |          |             |      |  |  |
| Data księgowania                                     | Kod Konta           |                             | Nazwa Konta              |                   | Winien   | Ma          | Opis |  |  |
| 2015-03-01                                           | 730-1               | Sprzedaż towarów            |                          |                   |          | 5 000,00    |      |  |  |
| 2015-03-01                                           | 201 00069           | Rozrachunki z odbiorcan     | ni krajowymi: MK KR      |                   | 6 150,00 |             |      |  |  |
| 2015-03-01                                           | 222-1               | VAT należny - stawka po     | odstawowa                |                   |          | 1 150,00    |      |  |  |
| Razem                                                |                     |                             |                          |                   | 6 150.00 | 6 150,00    |      |  |  |

• "Pokaż dane tej faktury":

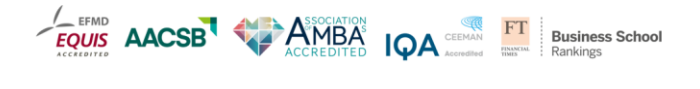

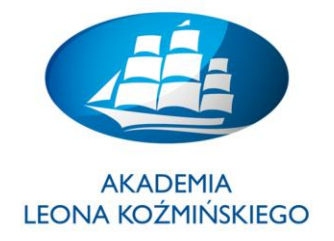

| przedaży |                                                                                                    |                                   |                            |                      |                |                         |                 |                                  |            |  |
|----------|----------------------------------------------------------------------------------------------------|-----------------------------------|----------------------------|----------------------|----------------|-------------------------|-----------------|----------------------------------|------------|--|
|          | Pokaż Fakturę                                                                                                    | Sprzedaży - Mozilla Fire          | fox                        | Training Constraints | of strength of | ar subar                |                 |                                  | - C X      |  |
|          | S ERPmobile S.A. (PL) https://mksiegowa.pl/demo-z-vat/index.php/sales/view/view_invoice.php?trans_no=61&trans_type=10 |                                   |                            |                      |                |                         |                 |                                  |            |  |
|          | FAKTURA VAT nr 61                                                                                                    |                                   |                            |                      |                |                         |                 |                                  |            |  |
|          |                                                                                                    | Klient MK KR<br>ul. Krakowska 123 | Numer Ewid.                |                      | FS/03/03/15    | Waluta                  | PLN             | Nasz Numer<br>Zam.               | 66         |  |
|          | Nabywca                                                                                                    | 30-300 Kraków<br>Polska           | Identyfkator Za<br>Klienta |                      |                |                         | MK<br>Logistics | Cennik<br>Sprzedaży              | netto      |  |
|          | Płaci                                                                                                    | Klient MK KR<br>ul. Krakowska 123 | Data płatności             |                      | 2015-04-30     |                         | 63              | Data<br>wy <del>s</del> tawienia | 2015-03-01 |  |
|          | Oddział                                                                                                    | 30-300 Kraków<br>Polska           | Warunki Płatno             |                      | 60 dni MK      | Data Rozliczenia<br>VAT | 2015-03-01      | Numer<br>dziennika               | Brak       |  |
|          | Kod                                                                                                    | Na                                | zwa                        | Ilość                | Jm             | Cena                    | Upust           | %                                | Razem      |  |
|          | MK_01                                                                                                    | Materiał MK 01                    |                            |                      | 5 szt.         | 1 000,00                |                 |                                  | 5 000,00   |  |
|          |                                                                                                    |                                   |                            |                      |                |                         |                 | Razem                            | 5 000,00   |  |
|          |                                                                                                    | Wysyłka 0,                        |                            |                      |                |                         |                 |                                  |            |  |
|          |                                                                                                    |                                   |                            |                      |                |                         | V               | 'AT (23%)                        | 1 150,00   |  |
|          |                                                                                                    |                                   |                            |                      |                | F                       | lazem do zap    | łaty (PLN)                       | 6 150,00   |  |

• Wyświetl w obszarze "Raporty i zestawienia" "Raporty sprzedaży" – zakładka "Sprzedaż"

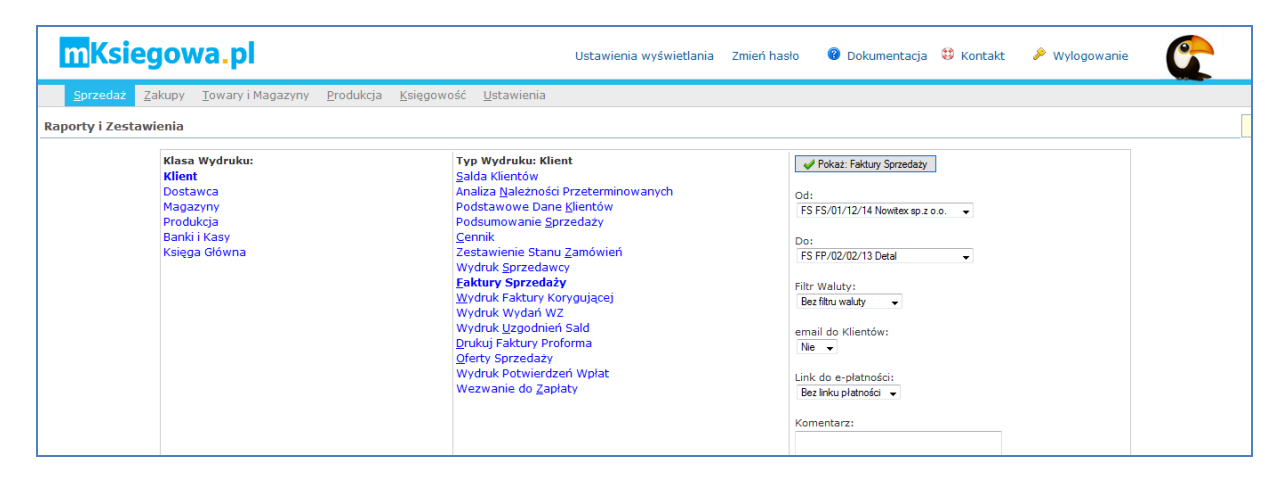

• Wyświetl w obszarze "Raporty i zestawienia" "Rejestr sprzedaży VAT" – zakładka "Sprzedaż"

| Ks   | iegowa.p                        |            |                                                 |            | Ustawienia wyśw    | vietlania | Zmień hasło | ) 🔞 [    | Dokumentacja | 😫 Kontak     | t 🔑 w     | ylogowanie | C          |
|------|---------------------------------|------------|-------------------------------------------------|------------|--------------------|-----------|-------------|----------|--------------|--------------|-----------|------------|------------|
| zeda | ż <u>Z</u> akupy <u>T</u> owary | i Magazyny | <u>P</u> rodukcja <u>K</u> sięgowość <u>U</u> s | tawienia   |                    |           |             |          |              |              |           |            |            |
| spra | zedaży VAT                      |            |                                                 |            |                    |           |             |          |              |              |           |            |            |
|      |                                 |            |                                                 | 1 00151    |                    |           | 401.1       |          |              |              |           |            |            |
| -    |                                 |            |                                                 | od: 2015-0 | )2-01 do: 2015-03  | 8-01      | V Pokaz     |          |              |              |           |            | _          |
| L.D  | . Nr Ewid                       | Data Wysta | wienia Data Dostawy lub Usługi                  | NIP/PESEL  | Nazwa              | Brutto    | Netto 23%   | VAT 23%  | Netto 8% VA  | T 8% Netto ! | 5% VAT 5% | Netto 0%   | Netto Brak |
| 1    | Faktura FS/01/02/14             | 2015-02-06 | 2015-02-06                                      | 1234567890 | ABC sp z o.o.      | 1 230,00  | 1 000,00    | 230,00   | 0,00         | 0,00 0       | ,00 0,00  | 0,00       | 0,00       |
| 2    | Faktura FS/01/03/15             | 2015-03-01 | 2015-03-01                                      | 1234567890 | ABC sp z o.o.      | 1 968,00  | 1 600,00    | 368,00   | 0,00         | 0,00 0       | ,00 0,00  | 0,00       | 0,00       |
| 3    | Faktura FS/02/03/15             | 2015-03-01 | 2015-03-01                                      | 1234567890 | ABC sp z o.o.      | 9 225,00  | 7 500,00    | 1 725,00 | 0,00         | 0,00 0       | ,00 0,00  | 0,00       | 0,00       |
| 4    | Faktura FS/03/03/15             | 2015-03-01 | 2015-03-01                                      |            | Klient MK KR       | 6 150,00  | 5 000,00    | 1 150,00 | 0,00         | 0,00 0       | ,00 0,00  | 0,00       | 0,00       |
| 5    | Faktura FS/03/03/14             | 2015-03-07 | 2015-02-23                                      | 1234567890 | ABC sp z o.o.      | 1 230,00  | 1 000,00    | 230,00   | 0,00         | 0,00 0       | ,00 0,00  | 0,00       | 0,00       |
|      |                                 |            |                                                 |            | Razem VAT należny: | 19 803,00 | 16 100,00   | 3 703,00 | 0,00         | 0,00 0       | ,00 0,00  | 0,00       | 0,00       |
|      |                                 |            |                                                 |            |                    |           |             |          |              |              |           |            |            |
|      |                                 |            |                                                 |            |                    | en en e   |             |          |              |              |           |            |            |
|      |                                 |            | la construction of the second                   |            |                    |           |             |          |              |              |           |            |            |

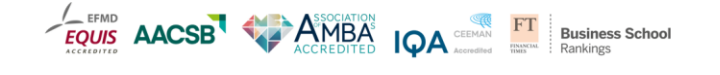

kozminski.edu.pl ul. Jagiellońska 57/59, 03-301 Warszawa, tel. 22 519 21 00, akademia@kozminski.edu.pl

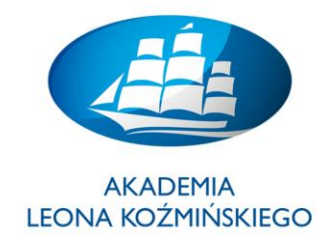

• Wyświetl "Dziennik księgowań" na wybrany dzień – zakładka "Księgowość"

| <u>Plik E</u> dycja <u>W</u> idok <u>H</u> | istoria <u>Z</u> akładki | <u>N</u> arzędzia Pomo <u>c</u>  |                       |                                    |                         |                 |                    |             |       |     | <b>_ X</b> |
|--------------------------------------------|--------------------------|----------------------------------|-----------------------|------------------------------------|-------------------------|-----------------|--------------------|-------------|-------|-----|------------|
| M Odebrane - mkr4                          | all@gmail ×              | Kontakt   Garden Wellne          | ss & S × 🕅 1          | mapa.szukacz.pl - Mapa P 🗴 😭       | Pozycje Dziennika 🛛 🗙   | +               |                    |             |       |     |            |
| S 🗲 🔒 ERPmob                               | ile S.A. (PL) https:     | :// <b>mksiegowa.pl</b> /demo-z- | -vat/index.php/gl/in  | quiry/journal_inquiry.php?         | ~ C (                   | 🔍 Szukaj        |                    |             | ☆自    | ¥ 9 | ≡          |
| Często odwiedzane (                        | Pierwsze kroki           | a Aktualności                    |                       |                                    |                         |                 |                    |             |       |     |            |
|                                            |                          |                                  |                       |                                    |                         |                 |                    |             |       |     |            |
| mKsieg                                     | jowa.p                   |                                  |                       | Ustawienia                         | wyświetlania Zmień hasł | o 🛛 🔞 Dokumenta | cja 🤀 Kontakt      | 🔑 Wylogo    | wanie |     |            |
|                                            |                          |                                  |                       |                                    |                         |                 |                    |             |       |     | •          |
| <u>S</u> przedaz <u>Z</u> a                | kupy <u>l</u> owary      | i Magazyny <u>P</u> rodu         | kcja <u>K</u> sięgowo | <u>U</u> stawienia                 |                         |                 |                    |             |       |     |            |
| Pozycje Dziennika                          | 1                        |                                  |                       |                                    |                         |                 |                    |             |       |     |            |
|                                            |                          |                                  |                       |                                    |                         | 2245 02 04      |                    |             |       |     |            |
|                                            | Numer t                  | Ewid:                            | lyp: Ws:              | ystko v Od:                        | 2015-03-01 III Do:      | 2015-03-01      | Pokat zamknistov 🥅 | . d Caulcai |       |     |            |
|                                            | Opis:                    |                                  | UZYLKOWNIK: WS        | yscy Uzytkownicy - wartosi         | c min: Wartosc          | max:            | Pokaz zamknięte:   | Szukaj      |       |     |            |
|                                            | 2015-03-01               | Faktura Sprzedaży                | 61                    | Klient MK KR                       | FS/03/03/15             | 6 150 00        | uzytkownikdemo     | E           | 2     |     |            |
|                                            | 2010 00 01               | rakara oprecaely                 | 01                    | Receiver Filter Rec                | 10,00,00,10             | 0 150,00        | azyckownikacino    | -           |       |     |            |
|                                            | 2015-03-01               | Faktura Sprzedaży                | 59                    | ABC sp z o.o.                      | FS/01/03/15             | 1 968,00        | uzytkownikdemo     | ų.          | ø     |     |            |
|                                            | 2015-03-01               | Faktura Sprzedaży                | 60                    | ABC sp z o.o.                      | FS/02/03/15             | 9 225,00        | uzytkownikdemo     |             | ø     |     |            |
|                                            | 2015-03-01               | WZ/Paragon                       | 61                    | ABC sp z o.o.                      |                         | 1 000,00        | uzytkownikdemo     | ц.          | ø     |     |            |
|                                            | 2015-03-01               | WZ/Paragon                       | 62                    | ABC sp z o.o.                      |                         | 5 000,00        | uzytkownikdemo     | ц.          | ø     |     |            |
|                                            | 2015-03-01               | Przyjęcie Towarów                | 54                    | ABC Company Limited                | 01/03/15                | 10 000,00       | uzytkownikdemo     | ų.          |       |     |            |
|                                            | 2015-03-01               | Przyjęcie Towarów                | 55                    | ABC Company Limited                | 02/03/15                | 10 000,00       | uzytkownikdemo     | <b>1</b>    |       |     |            |
|                                            | Rekordy 1-8 z 8          |                                  |                       |                                    |                         |                 | Poprzednie Nast    |             | niec  |     |            |
|                                            |                          |                                  |                       | Po                                 | wrót                    |                 |                    |             |       |     |            |
|                                            |                          |                                  |                       |                                    |                         |                 |                    |             |       |     |            |
|                                            |                          | N mileinen                       | n  2 11 2 201         | 5-03-01 18:52 Sukces co. 7 o. o    | mksiegova.pl utotkov    | nikdemo Temat o | af. , clouds       |             |       |     |            |
|                                            |                          | Thistegowa                       | ipratato aoa          | o ou ca activa o ou casa aprizio o | uzyckow                 | remargi         |                    |             |       |     |            |

• Wyświetl "Zapisy na kontach" – zakładka "Księgowość"

| Plik Edycja Widok Historia Zakładki Narzędzia Pomoc                     |                                                    | -                   | 100           |                         |           | and the second second se | - 0 <b>- X</b> |
|-------------------------------------------------------------------------|----------------------------------------------------|---------------------|---------------|-------------------------|-----------|----------------------------------------------------------------------------------------------------|----------------|
| M Odebrane - mkr4all@gmail 🛪 🛛 Kontakt   Garden Welln                   | ess & S 🗙 👖 mapa.szukacz.pl - Mapa P 🗙 🤇           | Przeglądanie zapisó | iw na K 🗙     | +                       |           |                                                                                                    |                |
| S C ERPmobile S.A. (PL) https://mksiegowa.pl/demo-                      | z-vat/index.php/gl/inquiry/gl_account_inquiry.php? |                     | ⊽ C' Q        | , Szukaj                |           | ♣ 合 ☆ 自                                                                                                    | ¶ ⊜ ≡          |
| 🙆 Często odwiedzane 🗌 Pierwsze kroki <u>ର</u> Aktualności               |                                                    |                     |               |                         |           |                                                                                                    |                |
| mKsiegowa.pl                                                            | Ustawien                                           | ia wyświetlania     | Zmień hasło   | Ookumentacja            | 🔀 Kontakt | 🔎 Wylogowanie                                                                                                    | G              |
| <u>S</u> przedaż <u>Z</u> akupy <u>T</u> owary i Magazyny <u>P</u> rodu | ukcja <u>K</u> sięgowość <u>U</u> stawienia        |                     |               |                         |           |                                                                                                    |                |
| Przeglądanie zapisów na Kontach Księgi Głównej                          | i                                                  |                     |               |                         |           |                                                                                                    |                |
|                                                                         | Konto: 730-1 Sprzedaż towarów                      | ✓ od: 20            | 15-01-30      | do: 2015-03-01          |           |                                                                                                    |                |
|                                                                         | Wartość min: 0,00 Wa                               | artość max: 0       | ,00 🕜 Pokaż   |                         |           |                                                                                                    |                |
|                                                                         | 730-1 Sp                                           | rzedaż towarów      |               |                         |           |                                                                                                    |                |
|                                                                         | Typ nr Data Kontrahent                             | Winien Ma           | Saldo         | Opis                    |           |                                                                                                    |                |
|                                                                         | Saldo Początkowe - 2015-01-30                      | 100,                | ,00           |                         |           |                                                                                                    |                |
|                                                                         | Faktura Sprzedaży 61 2015-03-01 [00069] Klient Mk  | KR 5 000            | ,00 -5 100,00 | Numer Ewid: FS/03/03/15 |           |                                                                                                    |                |
|                                                                         | Saldo Końcowe - 2015-03-01                         | 5 100,              | ,00           |                         |           |                                                                                                    |                |
|                                                                         |                                                    |                     |               |                         |           |                                                                                                    |                |

• Wyświetl "Obroty na kontach" / konto 730-1 (Sprzedaż towarów) – zakładka "Księgowość"

| Grupa - 707 - K | Coszt własny sprzedaży usług       | 0,00 | 0,00   | 0,00     | 0,00     | 0,00     | 0,00     |
|-----------------|------------------------------------|------|--------|----------|----------|----------|----------|
| 707-1           | Koszt własny sprzedaży usług       | 0,00 | 0,00   | 0,00     | 0,00     | 0,00     | 0,00     |
| Grupa - 710 - K | Coszt własny sprzedanych produktów | 0,00 | 0,00   | 850,00   | 0,00     | 850,00   | 0,00     |
| 710             | Koszt własny sprzedanych produktów | 0,00 | 0,00   | 850,00   | 0,00     | 850,00   | 0,00     |
| Grupa - 730 - 9 | przedaż towarów                    | 0,00 | 100,00 | 0,00     | 5 000,00 | 0,00     | 5 100,00 |
| 730-1           | Sprzedaż towarów                   | 0,00 | 100,00 | 0,00     | 5 000,00 | 0,00     | 5 100,00 |
| Grupa - 736 - K | Coszt własny sprzedaży towarów     | 0,00 | 0,00   | 5 000,00 | 0,00     | 5 000,00 | 0,00     |
| 736-1           | Koszt własny sprzedaży towarów     | 0,00 | 0,00   | 5 000,00 | 0,00     | 5 000,00 | 0,00     |
| Grupa - 741 - 9 | przedaż materiałów                 | 0,00 | 0,00   | 0,00     | 9 100,00 | 0,00     | 9 100,00 |
| 741-1           | Sprzedaż materiałów                | 0,00 | 0,00   | 0,00     | 9 100,00 | 0,00     | 9 100,00 |
| Grupa - 742 - K | Coszt własny sprzedaży materiałów  | 0,00 | 0,00   | 6 000,00 | 0,00     | 6 000,00 | 0,00     |
| 742-1           | Koszt własny sprzedaży materiałów  | 0,00 | 0,00   | 6 000,00 | 0,00     | 6 000,00 | 0,00     |

• Wyświetl "Obroty na kontach" / konto 222-1 (VAT należny) – zakładka "Księgowość"

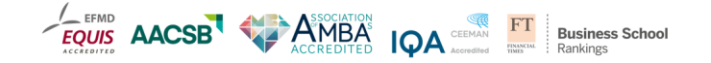

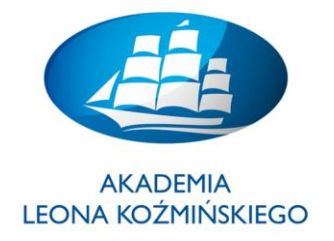

| 220-1                                  | Podatek dochodowy               | 0,00 | 0,00      | 0,00 | 0,00     | 0,00 | 0,00      |
|----------------------------------------|---------------------------------|------|-----------|------|----------|------|-----------|
| 220-2                                  | Podatek od wynagrodzeń          | 0,00 | 0,00      | 0,00 | 144,00   | 0,00 | 144,00    |
| 220-3                                  | Inne                            | 0,00 | 0,00      | 0,00 | 0,00     | 0,00 | 0,00      |
| Grupa - 221 - Rozrachunki z tytułu VAT |                                 | 0,00 | 0,00      | 0,00 | 0,00     | 0,00 | 0,00      |
| 221-1                                  | Rozrachunki z tytułu VAT        | 0,00 | 0,00      | 0,00 | 0,00     | 0,00 | 0,00      |
| Grupa - 222 - V                        | Grupa - 222 - VAT należny       |      |           | 0,00 | 3 703,00 | 0,00 | 24 541,00 |
| 222-1                                  | VAT należny - stawka podstawowa | 0,00 | 20 838,00 | 0,00 | 3 703,00 | 0,00 | 24 541,00 |
| 222-2                                  | VAT należny - stawka obniżona   | 0,00 | 0,00      | 0,00 | 0,00     | 0,00 | 0,00      |
| 222-3                                  | VAT należny - 0%                | 0,00 | 0,00      | 0,00 | 0,00     | 0,00 | 0,00      |
| 222.4                                  | VAT należny - zw                | 0.00 | 0.00      | 0.00 | 0.00     | 0.00 | 0.00      |

#### RAPORTY

- W obszarze "Raporty i zestawienia" "Raporty sprzedaży" zakładka "Sprzedaż"
- W obszarze "Raporty i zestawienia" "Rejestr sprzedaży VAT" zakładka "Sprzedaż"
- o "Dziennik księgowań" na wybrany dzień zakładka "Księgowość"
- o "Zapisy na kontach" zakładka "Księgowość"
- o "Obroty na kontach" / konto ..... (*Nazwa*) zakładka "Księgowość"

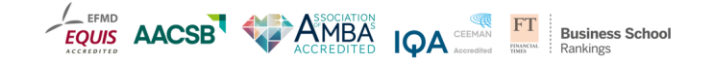

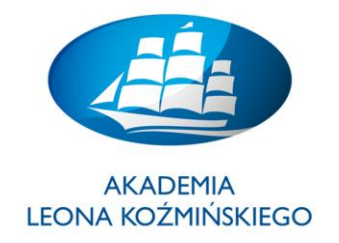

#### <u>Ćwiczenie 8.</u>

# • Zarządzanie planem kont Księgi Głównej (KG)

• Przegląd kont Księgi Głównej z perspektywy klucza rozliczeń zdefiniowanego w danych podstawowych towaru (materiału)

| <u>S</u> przedaż <u>Z</u> a                                          | akupy <u>T</u> owary i Ma | agazyny Środk       | i <u>T</u> rwałe <u>P</u> rodukcja | <u>K</u> sięgowość <u>U</u> stawieni | a                                                |   |  |  |  |  |  |
|----------------------------------------------------------------------|---------------------------|---------------------|------------------------------------|--------------------------------------|--------------------------------------------------|---|--|--|--|--|--|
| Kartoteka produktów, towarów, usług i wzorców księgowych             |                           |                     |                                    |                                      |                                                  |   |  |  |  |  |  |
| Wpisz kod aby wyszukać: Nowa pozycja kartoteki 🗸 Pokaż nieaktywne: 🔲 |                           |                     |                                    |                                      |                                                  |   |  |  |  |  |  |
| <u>U</u> stawienia ogólne                                            | <u>C</u> eny Sprzedaży    | <u>C</u> eny Zakupu | Średnie Ceny Zakupu                | Poziomy <u>O</u> dnawiania Zapa      | asów <u>T</u> ransakcje <u>S</u> tany magazynowe |   |  |  |  |  |  |
|                                                                      | Dane P                    | odstawowe           |                                    |                                      | Konta KG                                         |   |  |  |  |  |  |
| Kod:                                                                 |                           |                     |                                    | Konto sprzedaży:                     | 730-1 Sprzedaż towarów 👻                         |   |  |  |  |  |  |
| Nazwa:                                                               |                           |                     |                                    | Konto magazynowe:                    | 330-1 Magazyn 1                                  | - |  |  |  |  |  |
|                                                                      |                           |                     |                                    | Konto zakupów:                       | 736-1 Koszt własny sprzedaży towarów 👻           |   |  |  |  |  |  |
| Onis:                                                                |                           |                     |                                    | Konto różnic magazynowyc             | 301-2 Rozliczenie zakupu towarów                 | - |  |  |  |  |  |
| opior                                                                |                           |                     |                                    |                                      |                                                  |   |  |  |  |  |  |
|                                                                      |                           |                     |                                    | Plik Obrazka (.jpg):                 | Przeglądaj Nie wybrano pliku.                    |   |  |  |  |  |  |
| Kategoria: Towary handlowe -                                         |                           |                     |                                    |                                      | Brak zdiecia                                     |   |  |  |  |  |  |
| Typ Podatku:                                                         | VAT 23% 👻                 |                     |                                    | Status:                              | Aktywny -                                        |   |  |  |  |  |  |
| Тур:                                                                 | Towar 👻                   |                     |                                    |                                      | ,                                                |   |  |  |  |  |  |

• Kliknij na zakładkę "Księgowość", w polu "Pielęgnacja" wzbierz "Plan Kont"

| mKsiegowa.pl                                                         |          | Ust                                  | tawienia wyświetlania Zmień hasło | Ø Dokume  | ntac | ja | <b>()</b> | (ontakt | <i>≯</i> w | Vylogowa | inie | C |   | ^ |
|----------------------------------------------------------------------|----------|--------------------------------------|-----------------------------------|-----------|------|----|-----------|---------|------------|----------|------|---|---|---|
| <u>S</u> przedaż <u>Z</u> akupy <u>T</u> owary i Magazyny <u>P</u> r | rodukcja | Księgowość Ustawienia                |                                   |           |      |    |           |         |            |          |      |   |   |   |
| Grupy Kont (konta syntetyczne oraz konta an                          | alityczn | e wyższego poziomu)                  |                                   |           |      |    |           |         |            |          |      |   |   | = |
| I                                                                    | (D Grupy | Nazwa Grupy                          | Grupa Nadrzędna                   | Typ Klasy |      |    |           |         |            |          |      |   |   |   |
| 0                                                                    | 000      | Konto techniczne (nie używane)       |                                   | Aktywa    | P    | Ø  | ×         |         |            |          |      |   |   |   |
| 0                                                                    | 010      | Środki trwałe                        |                                   | Aktywa    | P    | Ø  | ×         |         |            |          |      |   | L | 1 |
| 0                                                                    | 010-1    | budynki i budowle                    | Środki trwałe                     | Aktywa    | P    | Ø  | ×         |         |            |          |      |   |   |   |
| 0                                                                    | 010-2    | maszyny i urządzenia                 | Środki trwałe                     | Aktywa    | P    | Ø  | ×         |         |            |          |      |   |   |   |
| o                                                                    | 010-3    | środki transportu                    | Środki trwałe                     | Aktywa    | P    | Ø  | ×         |         |            |          |      |   |   |   |
| 0                                                                    | 010-4    | pozostałe środki trwałe              | Środki trwałe                     | Aktywa    | P    | Ø  | ×         |         |            |          |      |   |   |   |
| 0                                                                    | 010-5    | grunty                               | Środki trwałe                     | Aktywa    | S    | Ø  | ×         |         |            |          |      |   |   |   |
| 0                                                                    | 020      | Wartości niematerialne i prawne      |                                   | Aktywa    | P    | Ø  | ×         |         |            |          |      |   |   |   |
| 0                                                                    | 030      | Inwestycje długoterminowe            |                                   | Aktywa    | P    | Ø  | ×         |         |            |          |      |   |   |   |
| 0                                                                    | 040      | Odpisy aktualizujące wartość inwesty | cji                               | Aktywa    | P    | Ø  | ×         |         |            |          |      |   |   |   |
| 0                                                                    | 071      | Umorzenie środków trwałych           |                                   | Aktywa    | P    | Ø  | ×         |         |            |          |      |   |   |   |
| 0                                                                    | 071-1    | budynki i budowle                    | Umorzenie środków trwałych        | Aktywa    | P    | 0  | ×         |         |            |          |      |   |   |   |

- Przegląd kont analitycznych
- Kliknij na zakładkę "Księgowość", w polu "Pielęgnacja" wzbierz "Plan Kont (Analityka)"
- W górnym polu ekrany rozwiń listę kont analitycznych

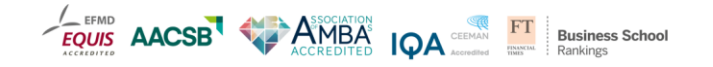

kozminski.edu.pl ul. Jagiellońska 57/59, 03-301 Warszawa, tel. 22 519 21 00, akademia@kozminski.edu.pl

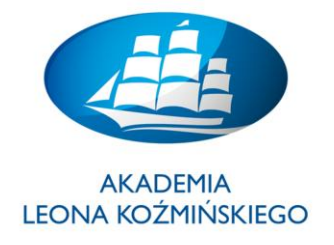

| 😻 Plan Kont - Mozilla Firefox   |                                    |                                                                                                    |                                                                                                    |                   |              |           |               | <u>_ 8 ×</u> |
|---------------------------------|------------------------------------|----------------------------------------------------------------------------------------------------|----------------------------------------------------------------------------------------------------|-------------------|--------------|-----------|---------------|--------------|
| <b>M</b> Ksiegow                | a.pl                               |                                                                                                    | Ustawienia wyświetlania                                                                                                    | Zmień hasło       | Ookumentacja | 😫 Kontakt | 🔎 Wylogowanie | Ű            |
| <u>S</u> przedaż <u>Z</u> akupy | Towary i Magazyny <u>P</u> rodukcj | a <u>K</u> sięgowość <u>U</u> stawier                                                                                                    | nia                                                                                                    |                   |              |           |               |              |
| Plan Kont                       |                                    |                                                                                                    |                                                                                                    |                   |              |           |               |              |
|                                 |                                    | Nove konto<br>Nove konto<br>000 Konto te<br>001 Konto te<br>0010-21 pol<br>010-21 pol<br>0 | Indicane (nie używane)<br>echnicane (nie używane)<br>echnicane (nie używane)<br>i uzrądzenia<br>indiaka<br>ansportu<br>i uzrądzenia<br>nośnik<br>i uzrądzenia<br>wiele prawne<br>mierałe prawne<br>mierałe<br>i uzrądzenia<br>i uzrądzenia<br>i uzrądzenia<br>i uzrądzenia<br>i uzrądzenia<br>i uzrądzenia<br>i uzrądzenia<br>i uzrądzenia<br>i uzrądzenia<br>i uzrądzenia<br>i uzrądzenia<br>i uzrądzenia<br>i uzrądzenia<br>i uzrądzenia<br>uzrądzenia<br>i uzrądzenia<br>uzrądzenia<br>uzrądzenia<br>i uzrądzenia<br>uzrądzenia<br>i uzrądzenia<br>uzrądzenia<br>uzrądz | Pokaž nieaktywne: |              |           |               |              |

- Proces zaksięgowania **faktury sprzedażowej VAT** w oparciu o nowoutworzone <u>konto zbiorcze</u> KG oraz <u>konta analityczne</u>: 1) Sprzedaż krajowa i 2) Sprzedaż zagraniczna
- 1. Tworzenie konta zbiorczego KG Kliknij na "Plan Kont"
- 2. Tworzenie konta analitycznego w powiązaniu do nowoutworzonego konta głównego KG
- 3. Tworzenie nowego **indeksu materiałowego**, które zawiera nowoutworzone konto analityczne
- 4. Przyjmij towar na magazyn (dokument PZ)
- 5. Wystaw Fakturę sprzedażową VAT
- 6. Przedstaw zapisy księgowe na nowoutworzonych kontach + raporty logistyczne (magazyn)

\*\*\*

1. Tworzenie konta zbiorczego KG – Kliknij na "Plan Kont"

- Podaj numer konta "ID", "nazwę" oraz "Typ klasy" + "Dodaj nowy" + "Powrót"
- Przykład: konto "przychodowe" id/nr: 703 (np. Sprzedaż MK)

| 860   | Wynik finans | iowy                                            |                                                                        | Koszty      | S    | Ø | × |
|-------|--------------|-------------------------------------------------|------------------------------------------------------------------------|-------------|------|---|---|
| 870   | Obciążenia w | vyniku finansowego                              |                                                                        | Koszty      | P    | 0 | × |
| 871-1 | Podatek dod  | hodowy                                          | Wynik finansowy                                                        | Koszty      | P    | 0 | × |
| 871-2 | Inne obowią: | zkowe obciążenia                                | Wynik finansowy                                                        | Koszty      | P    | Ì | × |
| 999   | Konto pozab  | ilansowe                                        |                                                                        | Pozabilanso | we 🖉 | 0 | × |
|       |              | ID:<br>Nazwa:<br>Grupa Nadrzędna:<br>Typ Klasy: | 705<br>Prychód MK KR<br>Brak<br>Przychody ↓<br>✔ Attualizj û 27ezygnuj | •           |      |   |   |

2. Następnie utwórz konto analityczne w powiązaniu do nowoutworzonego konta głównego KG (zbiorczego)

• Kliknij na "Plan Kont (Analityka)"

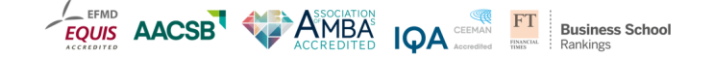

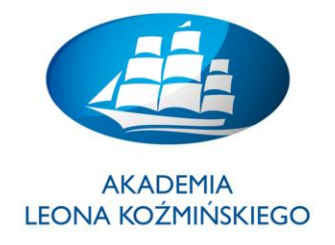

- Wskaż na grupę kont (np. 703)
- Wpisz nowy "Kod Konta", np. 703-01 i podaj "Nazwę konta" + kliknij na "Dodaj Konto"
- Utwórz konta: **01** sprzedaż krajowa; **02** sprzedaż zagraniczna

| <u>S</u> przedaż | <u>Z</u> akupy | <u>T</u> owary i Magazyny | Produkcja | <u>K</u> sięgowość <u>U</u> stawieni | a                         |                  |  |
|------------------|----------------|---------------------------|-----------|--------------------------------------|---------------------------|------------------|--|
| Plan Kont        |                |                           |           |                                      |                           |                  |  |
|                  |                |                           |           | Nowe konto                           | ✓ Poka                    | aż nieaktywne: 🔲 |  |
|                  |                |                           |           | Grupa Kont:                          | 703 Przychód MK KR        | •                |  |
|                  |                |                           |           | Kod Konta:                           | 703-01                    |                  |  |
|                  |                |                           |           | Kod Konta 2:                         |                           |                  |  |
|                  |                |                           |           | Nazwa Konta:                         | Konto sprzedazy dla MK KR |                  |  |
|                  |                |                           |           | Tagi konta:                          | Brak aktywnych tagów.     |                  |  |
|                  |                |                           |           | Status konta:                        | Aktywny 👻                 |                  |  |
|                  |                |                           |           |                                      | Jodaj Konto               |                  |  |
|                  |                |                           |           |                                      | Powrót                    |                  |  |

**3.** Utwórz jeden nowy **magazyn** oraz dwa nowe **indeksy materiałowe**, które zawierają nowoutworzone konta analityczne

- Uruchom zakładkę "Towary i Magazyny" i zaznacz "Kartoteka towarowa"
- Wprowadź wymagane dane osobno dla produktów krajowych i zagranicznych
- Wybierz kategorię "Produkty" oraz "konto sprzedaży" (nowoutworzone)

| <u>S</u> przedaż <u>Z</u> akupy <mark>Io</mark> v | vary i Magazyny <u>P</u> rodu | ukcja <u>K</u> sięgowość <u>U</u> stawienia |                            |                                        |   |
|---------------------------------------------------|-------------------------------|---------------------------------------------|----------------------------|----------------------------------------|---|
| artoteka produktów, towa                          | rów, usług i wzorców          | księgowych                                  |                            |                                        |   |
|                                                   |                               | Wpisz kod aby wyszukać: Nowa pozycja ka     | toteki                     | <ul> <li>Pokaż nieaktywne:</li> </ul>  |   |
|                                                   |                               | Dane Podstawowe                             |                            | Konta KG                               |   |
|                                                   | Kod:                          | MK003                                       | Konto Sprzedaży:           | 703-02 Konto sprzedazy dla MK KR       | - |
|                                                   | Nazwa:                        | MK KR 03                                    | Konto Magazynowe:          | 310-1 Magazyn materiałów               | - |
|                                                   |                               | MK KR 03                                    | Konto Zakupów:             | 710 Koszt własny sprzedanych produktów | - |
|                                                   | Opis:                         |                                             | Konto Różnic Magazynowych: | 301-2 Rozliczenie zakupu towarów       | - |
|                                                   | opisi                         |                                             | Konto Kosztów Produkcji:   | 408-9 Inne koszty                      | - |
|                                                   | 14 A                          |                                             |                            | Inne                                   |   |
|                                                   | Kategoria:                    | Produkty V                                  | Plik Obrazka (.jpg):       | Przeglądaj Nie wybrano pliku.          |   |
|                                                   | Typ Podatku:                  | VAI 234 ¥                                   |                            | Brak zdiecia                           |   |
|                                                   | Typ:                          | Produkt 👻                                   | Status:                    | Aktywny                                |   |
|                                                   | Jednostka Miary:              | szt. 👻                                      |                            |                                        |   |
|                                                   | Kategoria VAT:                | Inne 👻                                      |                            |                                        |   |
|                                                   | Opis podlega edycji:          |                                             |                            |                                        |   |
|                                                   | Wyłączone ze sprzedaży:       |                                             |                            |                                        |   |

• ZAPISZ / "Dodaj nową pozycję kartoteki"

4. Przyjmij towar / produkty na magazyn

- Zakładka "Zakupy" wybierz "PZ przyjęcie zakupu"
- Poda kod materiału, wprowadź ilość i cenę + zapisz "Przetwórz PZ"
- Sprawdź stany magazynowe dla danego materiału zakładka "Towary i magazyny"

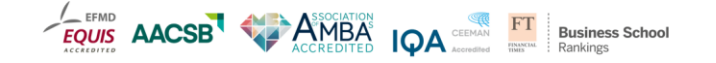

kozminski.edu.pl ul. Jagiellońska 57/59, 03-301 Warszawa, tel. 22 519 21 00, akademia@kozminski.edu.pl

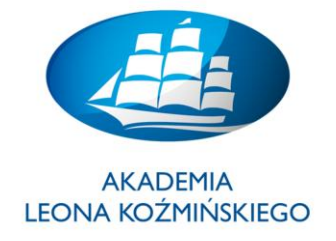

| <b>m</b> Ksieg            | gowa.pl                                      |                                                 | Ustawienia wyświe          | tlania Zmień hasło | Ø Dokumentacja          | 😫 Kontakt     | 🔎 Wylogowanie | C |
|---------------------------|----------------------------------------------|-------------------------------------------------|----------------------------|--------------------|-------------------------|---------------|---------------|---|
| <u>S</u> przedaż <u>Z</u> | akupy <u>T</u> owary i Magazyny              | Produkcja <u>K</u> sięgowość <u>U</u> stawienia |                            |                    |                         |               |               |   |
| PZ - Przyjęcie Za         | kupu. Zamówienie jest t                      | worzone automatycznie.                          |                            |                    |                         |               |               |   |
|                           | Dostawca:                                    | ABC 🗸 🗘                                         | Numer Ewid: 03/03/15       | Przyjęto Do        | • Magazyn standardowy 👻 | ]             |               |   |
|                           | Data Dostawy/Usługi:                         | 2015-03-23                                      |                            |                    | Adres 1<br>Adres 2      |               |               |   |
|                           | Aktualny kredyt:<br>Numer dokumentu dostawcy |                                                 | Dostawa do                 | : Adres 3          |                         |               |               |   |
|                           | namer aonamenta aootaney                     | •                                               |                            |                    |                         |               |               |   |
|                           |                                              |                                                 | Pozycie Dokumy             | antu               |                         |               |               |   |
|                           | Kod                                          | Nazwa                                           | Ilość                      | Dostarczone Jm     | Cena netto              | Razem Pozycja |               |   |
|                           | MK003 MK KR 03                               |                                                 | 101                        | L 0 szt.           | 1 000,00                | 101 000,00    | e 🗶           |   |
|                           | 402-1-0% - Ma                                | terialy administracyjno-biurowe 0% 🛛 👻 🔂        | 1                          | 1 0 szt.           | 5 000,00                | 5 000,00      | Dodaj Pozycję |   |
|                           |                                              |                                                 |                            |                    | Razem                   | 101 000,00    |               |   |
|                           |                                              |                                                 |                            |                    | VAT (23%)               | 23 230,00     |               |   |
|                           |                                              |                                                 |                            |                    | Wartość Razem           | 124 230,00    |               |   |
|                           |                                              | Opis:                                           | ✓ Przetwórz PZ Z<br>Powrót | rezygnuj           |                         |               |               |   |

**5.** Dokonaj sprzedaży (wystawienie **Faktury sprzedażowej VAT**) wskazując na nowoutworzony materiał / indeks materiałowy (produkt) – zarówno krajowy i zagraniczny (2 pozycje na fakturze)

- Wybierz zakładkę "Sprzedaż", wprowadź odpowiednie dane (PAMIĘTAJ: nowoutworzone indeksy materiałowe) i zaksięguj
- UWAGA: Pamiętaj o odpowiednim magazynie!

5. Dokonaj analizy nowoutworzonych dokumentów poprzez generowanie odpowiednich raportów –

- Sprawdź wykonane księgowanie przy pomocy odpowiednich raportów finansowych
- Wykonaj raporty logistyczne np. zmiany na magazynie
- UWAGA: patrz lista wszystkich raportów poniżej!

# Lista raportów finansowych i logistycznych

- 1. **FAKTURA ZAKUPU / SPZEDAŻY**: Wyświetl <u>obraz</u> FAKTURY (*oryginał /kopia*)
- 2. SALDO DOSTAWCY / ODBIORCY: Wyświetl wartość salda obrotów (pole "do rozliczenia")
- 3. Ewidencja (rejestr) VAT (naliczony / należny): Wyświetl wartość podatku VAT za miesiąc...
- 4. Dziennik Księgowań (Nagłówek) Wyświetl dokument FI Faktura zakupu / sprzedaży / PZ
- 5. Klucz rozliczenia (WN/MA) na kontach KG (listy pojedyncze): Wyświetl dokument FI np. PZ

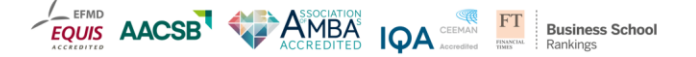

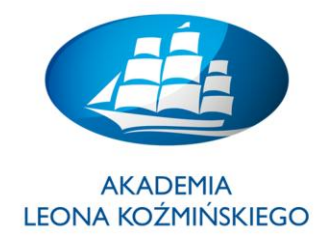

- 6. **Zapisy na koncie** (analitycznym) Wyświetl obroty na wybranym koncie KG np. (7 \_ \_-\_\_)
- 7. **Obroty na koncie** (zbiorczym): Wyświetl salda obrotów na wybranym koncie KG np. (7 \_ \_ )
- 8. **STANY MAGAZYNOWE** (Ilość / gdzie): Wyświetl raport stanów dla wybranego materiału
- 9. ZESTAWIENIE WARTOŚCI ZAPASÓW (wartość i ilość): Wyświetl wartość księgową materiału
- 10. ZESTAWIENIE ZMIAN MAGAZYNOWYCH (ilość / kiedy): Wyświetl historię zmian
- 11. **Dokument PZ**: Wyświetl dokument <u>logistyczny</u> przyjęcia towaru na magazyn
- 12. Dokument WZ: Wyświetl dokument logistyczny wydania towaru z magazynu
- 13. **Poziom odnawiania zapasów**: Wyświetl raport w "Towary i magazyny".

# <u> Ćwiczenie 9.</u>

# • LOGISTYKA: Transakcje w zakresie obsługi magazynów i ruchów materiałowych

• Uruchom zakładkę "Magazyny", "Zakupy" oraz "Ustawienia"

# DANE PODSTAWOWE (kartoteki):

- 1. Tworzenie nowego magazynu "Lokalizacja magazynów" (Pielęgnacja)
- 2. Tworzenie nowej firmy transportowej "**Transport**" (USTAWIENIA / Pielęgnacja)
- 3. Tworzenie nowego materiału "Kartoteka towarowa" (Kartoteki)
- 4. Tworzenie nowego dostawcy "Dostawcy dodawanie/edycja" (ZAKUPY / Pielęgnacja)
- 5. Ustalenie "Ceny zakupu" i "Ceny sprzedaży" (Ceny i koszty)
- 6. Ustal "Poziomy odnawiania zapasów" (Pielęgnacja)

# OPERACJE LOGISTYCZNE (funkcje/transakcje):

- 7. Wykonaj raport "Stany magazynowe" (Zestawienia i raporty)
- 8. Wprowadź minimum na <u>3 różne magazyny</u> nowoutworzony materiał poprzez "**Bilans** otwarcia, Inwentaryzacja …" (*Operacje magazynowe*)
- 9. Wykonaj raport ilościowy: sprawdź "Stany magazynowe" (Zestawienia i raporty)
- Wykonaj przesunięcia magazynowe z dowolnie wskazanego magazynu 1 na magazyn 2 –
   Przesunięcia Międzymagazynowe (Operacje magazynowe)
- 11. Wykonaj ponownie raport ilościowy: sprawdź "Stany magazynowe" (Zestawienia i raporty)
- 12. Wykonaj przyjęcie kolejnej partii materiałów na dowolne magazyny po <u>różnych cenach</u> <u>zakupu</u>. Powtórz operację <u>**3 razy!**</u> (ZAKUPY / Dokumenty zakupu / PZ – przyjęcie zakupu)
- 13. Wykonaj raport "Średnie Ceny Zakupu" (Ceny i koszty)

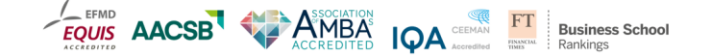

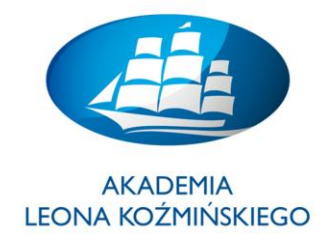

- 14. Wystaw **fakturę zakupu VAT** i <u>wprowadź średnią cenę zakupu</u> dla wybranego materiału (*ZAKUPY / Dokumenty zakupu / Faktura VAT zakupu*).
- 15. Wystaw **fakturę sprzedaży VAT** i <u>wprowadź średnią cenę zakupu</u> + 1000 PLN dla wybranego materiału (*SPRZEDAŻ / Dokumenty sprzedaży / Faktura VAT sprzedaży*).

# RAPORTY:

- 16. Przedstaw raporty księgowe dotyczące wykonanej transakcji (patrz lista).
- 17. Przedstaw raporty logistyczne (patrz lista).

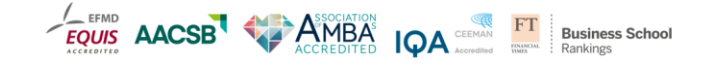

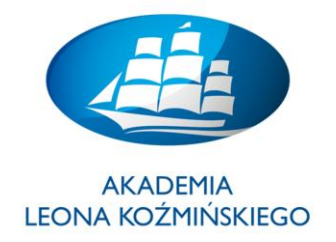

Ćwiczenie 10.

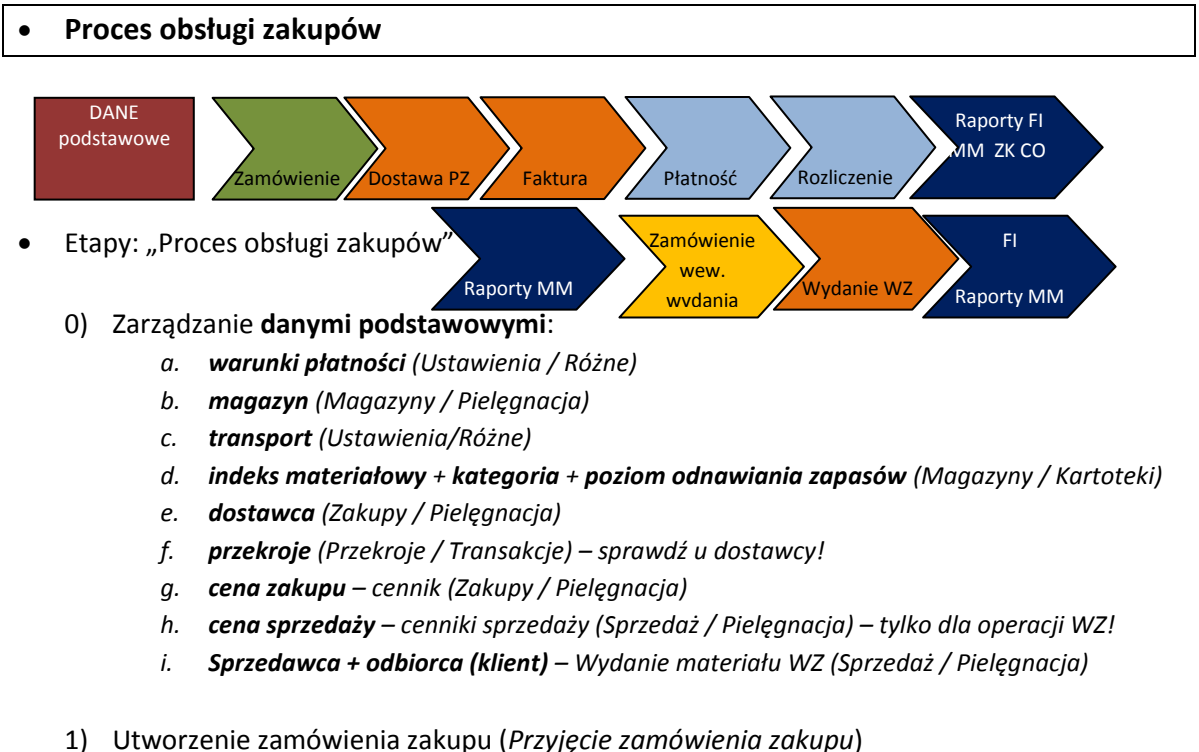

- 1) Utworzenie zamowienia zakupu (*Przyjęcie zamowienia zakupu*)
- 2) Dostawa przyjęcie towaru <u>z referencją</u> do zamówienia (*PZ Przyjęcie Zakupu*)
- 3) Wystawienie (zaksięg.) faktury zakupowej z referencją do PZ (Faktura VAT do dostawy)
- 4) Wykonanie płatności dla dostawcy (*Płatności dla Dostawców*) <u>z referencją</u> do faktury
- 5) Zestawienie Rozliczenie płatności / zobowiązań (Rozliczenie Płatności Dostawcy)
- 6) RAPORTY i sprawozdania
- RAPORTY
  - 1. Dziennik księgowań: 1) Przyjęcie materiału PZ; 2) Faktura zakupowa VAT; 3) Płatność
  - Raporty magazynowe: 1) Przyjęcie towaru PZ (transakcje dostawców); 2) Zmiany magazynowe; 3) Stany magazynowe; 4) Zestawienie wartości zapasów.
  - Raporty dostawców i zakupów: 1) Salda dostawcy; 2) Raport płatności;
     3)Zestawienie wartości dostaw
  - 4. Rejestr zakupów VAT/ Podatek naliczony (223-1): 1) Obrotówka; 2) Raport VAT
  - Saldo obrotów / Konta KG: 130-1 (konto bankowe); 202 (Rozrachunki z dostawcami krajowymi); 301-2 (Rozliczenie zakupu towarów); 310-1 (Magazyn materiałów); 403-4 (Usługi bankowe);
  - 6. Zestawienie 10 największych dostawców Zmień "Temat graf." na "DASHBOARD" w "Ustawienia wyświetlania"

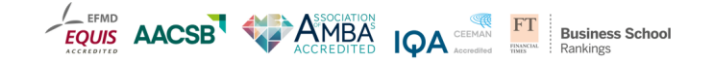

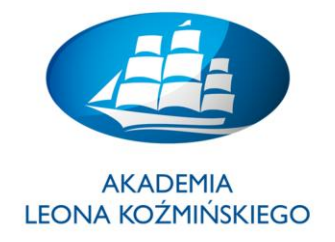

<u>Ćwiczenie 11.</u>

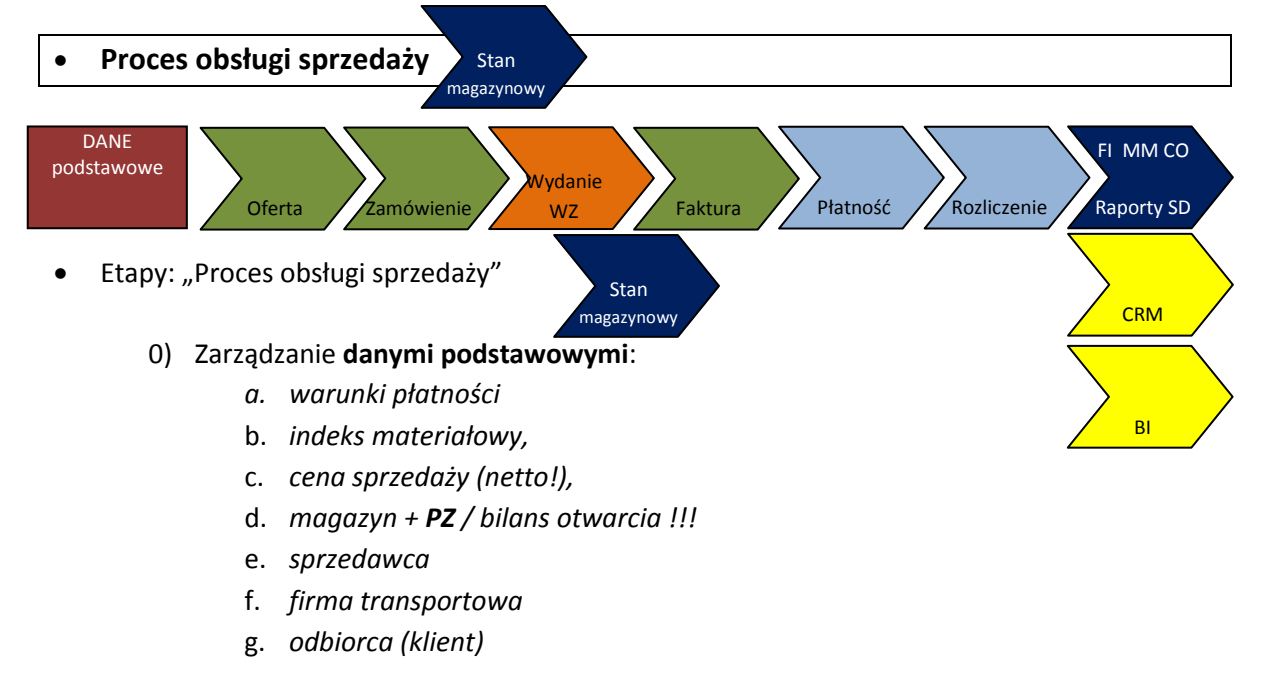

- 1) Utworzenie OFERTY sprzedaży (Nowa oferta sprzedaży)
- 2) Utworzenie ZAMÓWIENIE (Przegląd ofert + Nowe Zamówienie/Proforma)
- 3) Wydanie towaru (WZ do Zamówienia)
- 4) Wystawienie faktury sprzedażowej VAT (Faktura VAT do WZ)
- 5) Wykonanie płatności dla dostawcy (Płatność klienta)
- 6) Zestawienie Rozliczenie płatności od odbiorcy/ zobowiązań (Rozliczenie Płatności)
- 7) RAPORTY i sprawozdania
- RAPORTY:
  - 1. **Dziennik księgowań**: 1) Przyjęcie PZ i Wydanie materiału WZ; 2) Faktura sprzedaży VAT; 3) Płatność od odbiorcy
  - 2. Stany magazynowe: 1) Wydanie towaru; 2) Zmiany magazynowe
  - 3. **Raporty odbiorców i dostaw**: 1) Salda odbiorcy (klienta); 2) Analiza należności z odbiorcą (klientem); 3) Zestawienie wartości dostaw z magazynu (klienta)
  - 4. Rejestr sprzedaży VAT: Podatek należny
  - 5. **Saldo obrotów Konta KG**: **730-1** (sprzedaż towarów)!?, **201** (Rozrachunki z odbiorcami krajowymi), **223-1** (VAT należny stawka podstawowa)
  - 6. Zestawienie 10 największych odbiorców / klientów Zmień "Temat graf."

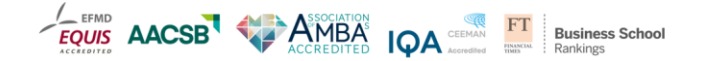

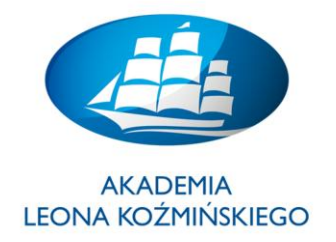

#### Ćwiczenie 12.

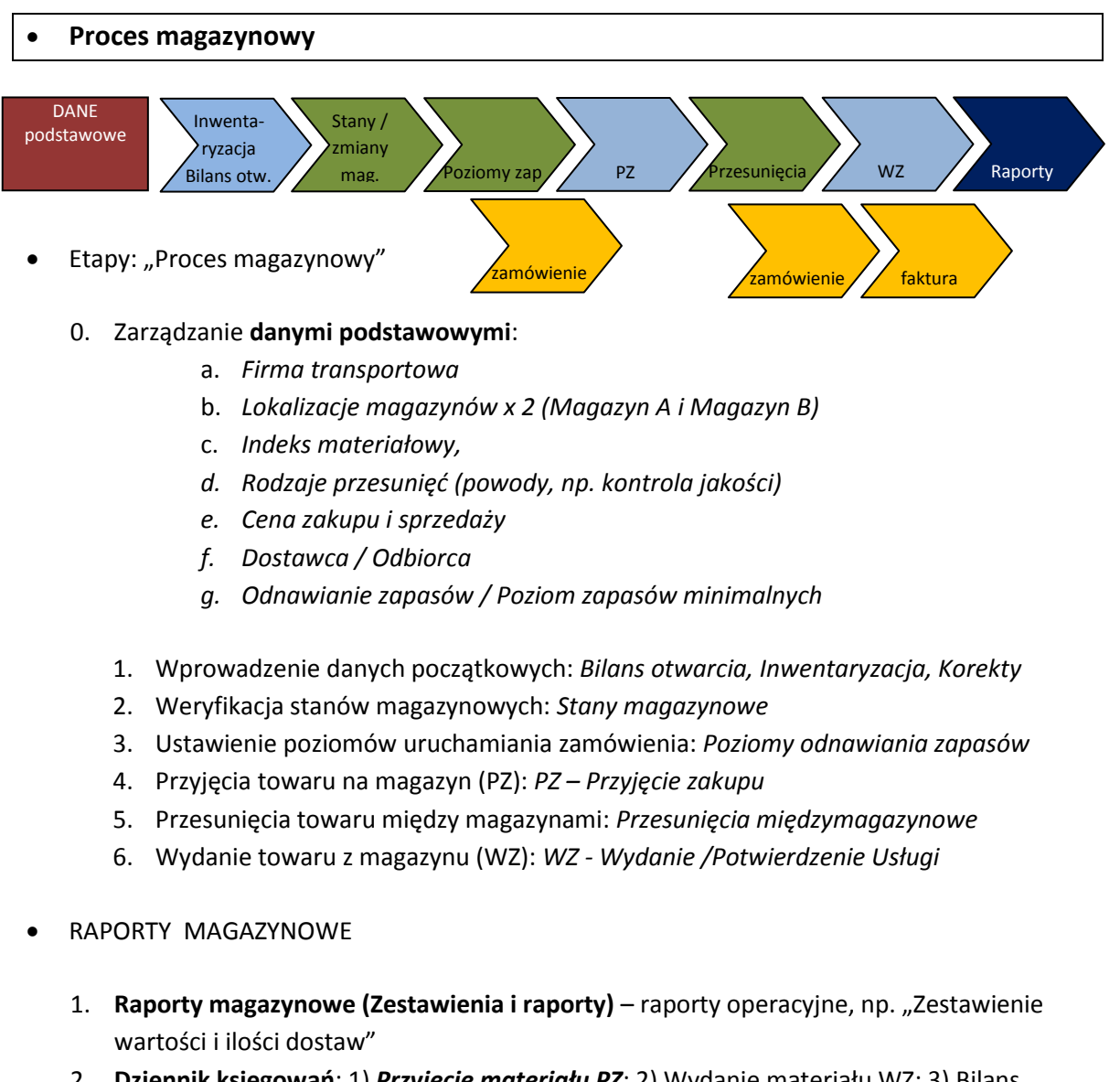

- Dziennik księgowań: 1) Przyjęcie materiału PZ; 2) Wydanie materiału WZ; 3) Bilans otwarcia
- 3. Stany magazynowe: 1) *Zmiany magazynowe*; 2) Stany magazynowe
- 4. **Wykaz stanów magazynowych** na magazynie(wartość i ilość): Wyświetl wartość księgową materiału w danym magazynie
- 5. Obroty na kontach KG: 301-2, 330-1 (PZ)
- 6. Raport: 10 najlepiej sprzedawanych towarów funkcja "ustawienia wyświetlania"

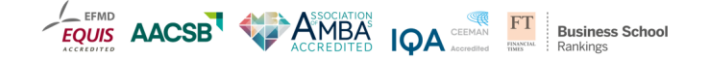

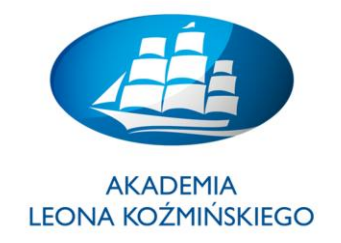

# **PODSUMOWANIE (test sprawdzający):**

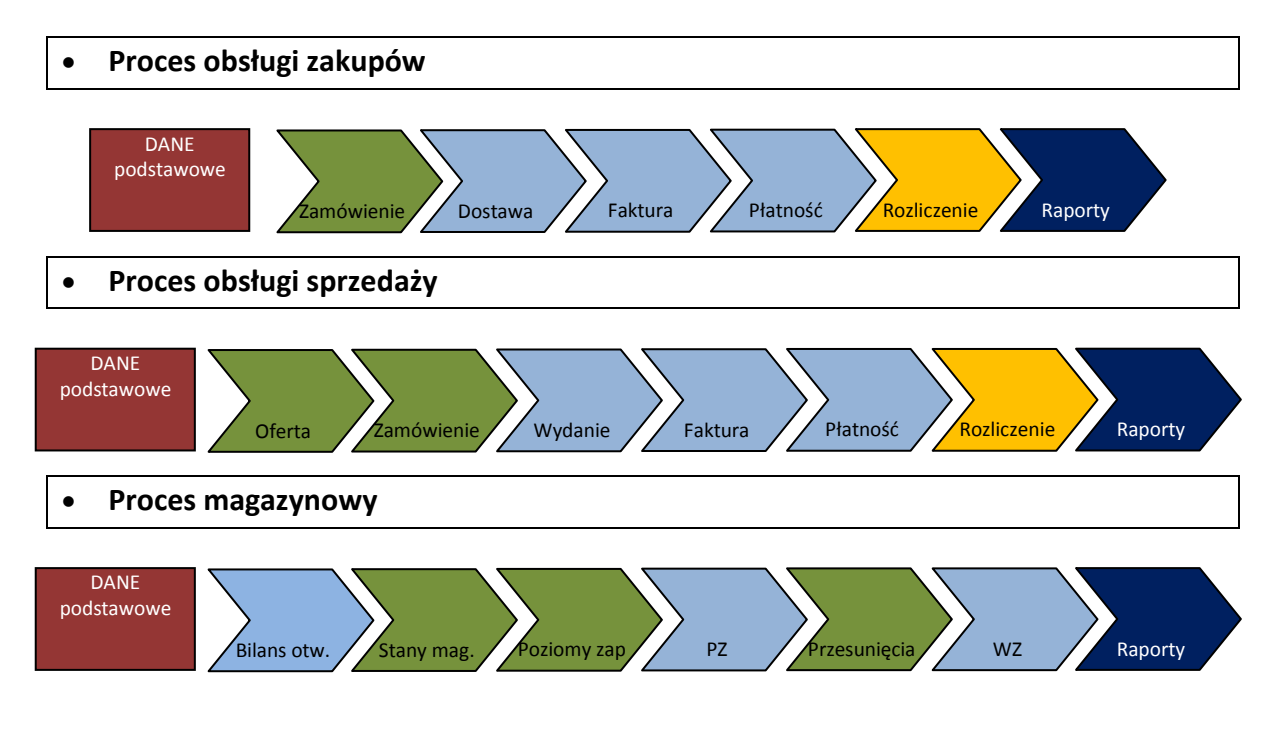

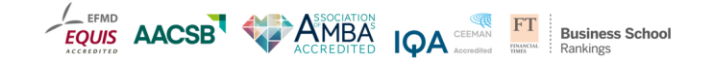

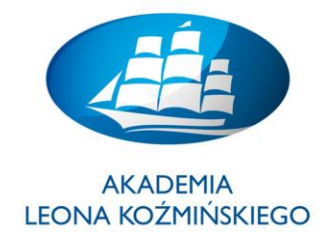

#### Ćwiczenie 13.

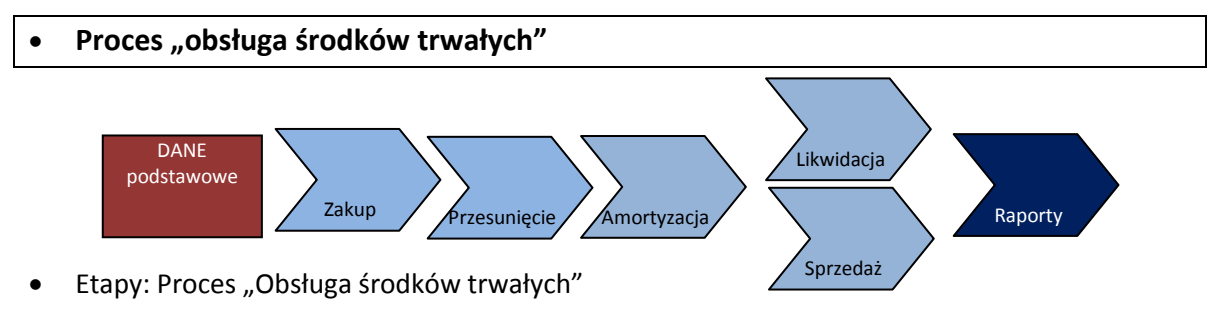

- 0) Zarządzanie danymi podstawowymi:
  - a) Tworzenie grupy kont (010-99 / Środki trwałe ALK grupa nadrzędna 010)
  - b) Tworzenie kont analitycznych (*np. maszyna MK99 dla grupy 010-99*)
  - c) Weryfikacja lokalizacji (Lokalizacje środków trwałych)
  - d) Weryfikacja "Kategorie Środków Trwałych"
  - e) Weryfikacja "Klasy Środków Trwałych"
  - f) Tworzenie nowego środka trwałego (*Kartoteka środków trwałych*) x2 !!! poprzez klonowanie
  - g) Dostawca środka trwałego (Dostawcy Dodawanie/Edycja)
- Proces obsługi środków trwałych:
  - 1) Zakup środka trwałego x2 !!!
  - 2) Przesunięcie środka trwałego
  - 3) Amortyzacja środka trwałego
  - 4) Likwidacja x1
  - 5) Sprzedaż x1
- RAPORTY:
  - o Rejestr Środków Trwałych
  - o Wykaz transakcji dla Środków Trwałych
  - Obroty na kontach KG (Środki trwałe konto zbiorcze / konta analityczne: 010-06)
  - Dziennik księgowań (TYP: "Pozycje Dziennika")

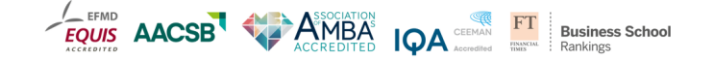